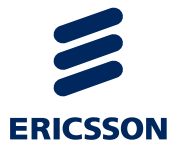

### Središnji elektronički zdravstveni zapis pacijenta - eKarton

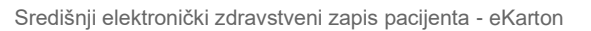

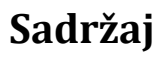

| 1            | Kratice i definicije                                                     | 4             |
|--------------|--------------------------------------------------------------------------|---------------|
| 2            | Uvod                                                                     | 5             |
| 3            | Svrha                                                                    | 6             |
| 4            | Preduvjeti za pristup središnjem elektroničkom zdrav<br>zapisu pacijenta | vstvenom<br>7 |
| 5            | Prijava u aplikaciju eKarton                                             | 8             |
| 5.1          | Prijava u aplikaciju putem klijentskih aplikacija                        | 8             |
| 6            | Pregled aplikacije eKarton                                               | 9             |
| 6.1          | Administracija                                                           | 10            |
| 6.1.1        | Promjena prava pristupa                                                  | 12            |
| 6.1.2        | Sažetak medicinskih podataka                                             |               |
| 6.1.3        | Povijest pristupa                                                        | 19            |
| 6.2          | Pregled                                                                  |               |
| 6.2.1        | Kronične bolesti                                                         | 22            |
| 6.2.2        | Akutna stania                                                            | 23            |
| 623          | Aktivna terapija                                                         | 24            |
| 624          | Alergije Antikoagulantna teranija Implantati Veći kiruršl                | (i zahvati i  |
| 0.2.4        | Ostale specijalne panomene                                               | 25            |
| 63           | Posiato                                                                  | 20<br>26      |
| 631          | Dotalii posioto                                                          | 20<br>27      |
| 622          | Eiltrirania posieta                                                      |               |
| 633          | Protraga posiota                                                         |               |
| 621          | Vromonski filtor                                                         |               |
| 0.3.4<br>6 1 | Služajovi                                                                | ∠دکن          |
| 0.4          |                                                                          | دی<br>مرد     |
| 0.4.1        | Detaiji siučaja                                                          | 4د4<br>حر     |
| 0.4.2        | Piliti alije Slučajeva                                                   | ، دی          |
| 0.4.3        |                                                                          |               |
| 0.4.4        | vremenski lillar                                                         |               |
| 0.5          | Nalazi                                                                   |               |
| 0.5.1        | Detaiji nalaza                                                           |               |
| 6.5.2        | Pretraga nalaza                                                          |               |
| 6.5.3        | Vremenski filtar                                                         |               |
| 6.5.4        | Povijest izdavanja nalaza                                                |               |
| 6.6          | l erapija                                                                |               |
| 6.6.1        | Detalji terapije                                                         | 46            |
| 6.6.2        | Filtriranje terapije                                                     | 48            |
| 6.6.3        | Pretraga terapija                                                        | 49            |
| 6.6.4        | Povijest izdavanja terapija                                              | 50            |
| 6.7          | Specijalne napomene                                                      | 51            |
| 6.7.1        | Alergije                                                                 | 52            |
| 6.7.2        | Antikoagulantna terapija                                                 | 53            |
| 6.7.3        | Implantati                                                               | 54            |
| 6.7.4        | Veći kirurški zahvati                                                    | 55            |
| 6.7.5        | Ostale specijalne napomene                                               | 56            |
| 6.8          | Ostalo                                                                   | 57            |
| 6.8.1        | Odabir funkcionalnosti za prikaz                                         | 58            |
| 6.8.2        | Propisane uputnice (bez rezultata)                                       | 59            |
| 6.8.3        | Pretraga                                                                 | 60            |
|              |                                                                          |               |

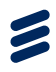

| 7              | Odiava iz aplikacije eKarton | 63       |
|----------------|------------------------------|----------|
| 6.8.4<br>6.8.5 | Vremenski filtar             | 61<br>62 |

#### 1 Kratice i definicije

•

٠

- SEZZ Središnji elektronički zdravstveni zapis
- HZZO Hrvatski zavod za zdravstveno osiguranje
  - PZZ Primarna zdravstvena zaštita

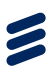

#### 2 Uvod

Ovaj dokument namijenjen je korisnicima središnjeg elektroničkog zdravstvenog zapisa (u daljnjem tekstu SEZZ).

SEZZ središnji je dio zdravstvenog informacijskog sustava koji olakšava rad liječnicima i korisnicima zdravstvenih usluga te je preduvjet uporabi druge programske potpore koja se koristi u medicini. Predstavlja trajan skup svih važnih podataka prikupljenih tijekom liječenja bolesnika u zdravstvenom sustavu sve od rođenja pa do smrti.

Sigurnost podataka u SEZZ omogućena je korištenjem pametnih kartica i baza javnih ključeva. Odabrani korisnici imaju pristup samo onim dijelovima SEZZ-a bolesnika za koje su ovlašteni.

Dostupni su svi važni podaci o bolesniku, uključujući povijest bolesti, mišljenje liječnika specijalista, sva terapija, laboratorijski nalazi i dr.

Sama aplikacija napravljena je korištenjem web tehnologija i podaci su dostupni korištenjem Internet preglednika i pametne kartice i to ne samo od strane liječnika u primarnoj zdravstvenoj zaštiti, već i od strane drugih korisnika poput liječnika u bolnicama i ustanovama hitne pomoći odnosno drugim autoriziranim korisnicima koji posjeduju pametnu karticu HZZO-a i imaju odgovarajuću ulogu koja dopušta pristup SEZZ-u.

Središnji elektronički zdravstveni zapis je od ključne važnosti za poboljšanje pružanja zdravstvene skrbi. Alternativa prikazu podataka koji se već razmjenjuju kroz CEZIH sustav je integracija svih postojećih aplikacija u zdravstvenom ekosustavu. Ukoliko se u obzir uzme da postoji preko 20 različitih proizvođača klijentskih aplikacija, da svaki od njih ima vlastiti podatkovni model za spremanje medicinskih podataka, složenost integracije sa SEZZ na strani proizvođača klijentskog softvera u PZZ, potrebne promjene bolničkih informacijskih sustava, SKZZ aplikacija, te izrada aplikacija za bolnice bez informacijskih sustava (obzirom da pristup SEZZ želimo i šire od PZZ), implementacija web rješenja je optimalno rješenje. Naime za korištenje SEZZ-a na strani korisnika neće biti potrebne dorade aplikacija niti bilo kakva oprema (osim čitača pametnih kartica i pametne kartice HZZO-a) obzirom je SEZZ rješenje web aplikacija.

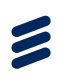

#### 3 Svrha

Svrha ovog dokumenta je dati pregled aplikacije eKarton te dati upute za njeno korištenje ovlaštenim korisnicima.

#### Preduvjeti za pristup središnjem elektroničkom zdravstvenom zapisu pacijenta

Da bi korisnik mogao pristupiti središnjem elektroničkom zdravstvenom zapisu pacijenta mora ispuniti određene preduvjete. Ti preduvjeti su:

- Pristup internetu.
- Na računalu instaliran web preglednik (npr., Google Chorme)
- Pametna kartica HZZO-a
- Posjedovanje uloge koja dopušta pristup SEZZ-u
- Uspostavljena VPN konekcija

#### 5 Prijava u aplikaciju eKarton

#### 5.1 Prijava u aplikaciju putem klijentskih aplikacija

Prijava u aplikaciju eKarton je omogućena i kroz klijentsku aplikaciju koju korisnik koristi. Uputu i osnovne informacije o prijavi korisnici su dobili od održavatelja klijentske aplikacije.

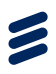

#### 6 Pregled aplikacije eKarton

Pregled funkcionalnosti aplikacije eKarton bit će dan u sljedećim potpoglavljima. Potpoglavlja prate izgled aplikacije. U sljedećim točkama navedene su funkcionalnosti i u zagradama pripadajuće kartice aplikacije:

- 1. Administracija(*kartice Prava, Sažetak medicinskih podataka, Povijest pristupa*)
- 2. Pregled (kartica Pregled)
- 3. Posjete (kartica Posjete)
- 4. Slučajevi (kartica Slučajevi)
- 5. Nalazi (kartica Nalazi)
- 6. Terapija (kartica Terapija)
- 7. Specijalne napomene (kartice Alergije, Antikoagulantna terapija, Implantati, Veći kirurški zahvati, Ostale specijalne napomene)
- 8. Ostalo (kartica Ostalo)

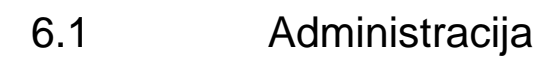

| MARUA MUŻETIĆ      | HE HE HE HE I I I I I I I I I I I I I I                                                                                                    | 12 12 12 12 12 13<br>ngge Amin beogga mglanitati Veti an sativati Ortaie op                                                                                                    |
|--------------------|----------------------------------------------------------------------------------------------------|----------------------------------------------------------------------------------------------------|
| n dati -           | Kronične bolesti (4/5)     dz                                                                                                    | 🗊 Akutna stanja                                                                                                    |
| 45 10.12.1967      | THE REAL PROPERTY AND ADDRESS ADDRESS  | the defense of the second                                                                                                    |
| 9670908            | 100 Reconcession                                                                                                    | 1. And an exception of the second second sec |
| nami lijeciter 🔹 🔸 | In International Association                                                                                                    | A the sectors are the sector.                                                                                                    |
|                    | ity magaziness                                                                                                    | an anatology                                                                                                    |
|                    | Aktivne terapije                                                                                                    | 10 Alergie                                                                                                    |
|                    |                                                                                                    | NAMES OF OCCUPANTS AND ADDRESS.                                                                                                    |
|                    |                                                                                                    | And an an and a second second                                                                                                    |
|                    |                                                                                                    |                                                                                                    |
|                    |                                                                                                    |                                                                                                    |
|                    | E Ausepagnause subble                                                                                                    | El subourse                                                                                                    |
|                    | and was an entrances.                                                                                                    | A REAL PROPERTY AND A REAL PROPERTY.                                                                                                    |
|                    | 1121 and a second a feature in the second second se | No. 1997 Annual Annual  |
|                    |                                                                                                    |                                                                                                    |

S početne kartice Pregled, administraciji se pristupa odabirom strelice u gornjem lijevom kutu prozora ispred imena i prezimena korisnika. Pritom se prikazuje lijevi vertikalni izbornik u kojem je potrebno odabrati opciju *"Administracija*".

| +II MARUA MUŻETIĆ      | III III III III III<br>Pregled record Autopys Autop                                                                                                    | III III III<br>rgyw Antik Intapija mulantato Veli kurzativan Ostale sji                                                                                                    |
|------------------------|----------------------------------------------------------------------------------------------------|----------------------------------------------------------------------------------------------------|
| Q. Hairag na preivago. | Kronične bolesti (4/5)                                                                                                    | 🔟 Akutna etanja (4/5)                                                                                                    |
| 😫 Americanja           | All Andre gestion are seen to provide the                                                                                                    | and the state was not seen to be the                                                                                                    |
| O. Coper               | A house provide the                                                                                                    | and an equipme                                                                                                    |
| ZADKJUNACUSIN          | The Annual Contract of the second second                                                                                                    |                                                                                                    |
|                        | The Report of Control of Control | ANY TRAVELOWN DOWN TAXABLE                                                                                                    |
| HR                     | 🔄 Aktivna terapija                                                                                                    | 🔝 Alergije                                                                                                    |
|                        |                                                                                                    | taken many                                                                                                    |
|                        |                                                                                                    | Annual Consequence                                                                                                    |
|                        |                                                                                                    |                                                                                                    |
|                        |                                                                                                    | NAMES AND                                                                                                    |
|                        | Antikoagulantma terapija                                                                                                    | 🔟 troplantati                                                                                                    |
|                        | AND ADDRESS ADDRESS                                                                                                    | 10.0.00 (million (million (mil |
|                        | And and a supervised statement                                                                                                    | ALL CONTRACTORS AND AND                                                                                                    |

Odabirom opcije "*Administracija*" prikazuju se kartice: Prava, Sažetak medicinskih podataka i Povijest pristupa.

| MARIJA MUŽETIĆ                                                                                               | Prava Sažetak medicinskih podataka Povljest pristupa                                                                                                    |
|----------------------------------------------------------------------------------------------------|----------------------------------------------------------------------------------------------------|
| Q. Natrag na prehagu                                                                                         | Pojašnjenje prava pristupa.                                                                                                    |
| Aconinistracija     Odjava iz eKartona     ZADILA PACUBINT     MARILLA MUŽETIĆ     TUTZ NUŽ     JEZIC     HR | P0<br>Miko nema pristup podacimu<br>P1<br>& trabram liječnik obiteljsko medicine<br># trabram Ginekolog<br># trabram Stomatolog<br># Hithe pomoč<br># Specijalisti u SKCZ-u i bolnicama<br>Ujekamici<br>P2<br>Svi maju pristup podacima |
|                                                                                                    | Potvrdi Odustani                                                                                                    |

#### 6.1.1 Promjena prava pristupa

Ovo potpoglavlje daje upute za promjenu prava pristupa po koracima.

Prva dva koraka uključuju odabir pacijenta. Koraci 3-8 opisuju dva moguća tijeka promjene prava pristupa. Tijek promjene prava pristupa ovisi o trenutnom pravu ulogiranog izabranog liječnika.

Prvi tijek promjene prava pristupa pretpostavlja da trenutna razina prava trenutno ulogiranog izabranog liječnika ne pruža pristup podacima pacijenta te da taj liječnik može samo administrirati podatke. U ovom slučaju ulogiran je izabrani liječnik pacijenta (npr. izabrani ginekolog) kojemu pacijent nije omogućio prava pristupa.

Drugi tijek promjene prava pristupa pretpostavlja da trenutna razina prava trenutno ulogiranog izabranog liječnika pruža mogućnost administracije i pregleda podataka pacijenta. U ovom slučaju ulogiran je izabrani liječnik pacijenta (npr. izabrani liječnik obiteljske medicine) kojemu je pacijent omogućio prava pristupa.

Dva tijeka promjene pristupa razlikuju se samo u trećem koraku dok su ostali koraci jednaki za oba tijeka promjene prava pristupa.

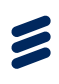

| PRVI GINEKOLOG                                                   | HR ± z       | adnji pacijenti | 🕑 Odjava |
|------------------------------------------------------------------|--------------|-----------------|----------|
|                                                                  |              |                 |          |
|                                                                  |              |                 |          |
| eKarton                                                          |              |                 |          |
|                                                                  |              |                 |          |
| Q Pretraga pacijenta                                             |              |                 |          |
| marija × mužetić                                                 |              | ×               |          |
| Unesite MBO                                                      |              |                 |          |
| Pretraži →                                                       |              |                 |          |
|                                                                  |              |                 |          |
|                                                                  |              |                 |          |
|                                                                  |              |                 |          |
| •                                                                |              |                 |          |
|                                                                  |              |                 |          |
| Ericsson Nikola Tesla d.d. 2016                                  |              |                 |          |
| <b>rak 1</b> : Pretraga pacijenta (Marija Mužetić) prema imenu i | prezimenu Od | abrati Pi       | retraži" |

| PRVI BREKOLOG                   |              |                    |           |            | 1 Zathiji pacijanil | C) Dujeva |
|---------------------------------|--------------|--------------------|-----------|------------|---------------------|-----------|
| < Natrag na portospo            |              |                    |           |            |                     |           |
| Q Rezultati pretrag             | e            |                    |           | 12         | Prikaží cprovinske  |           |
|                                 | Piedone      | C Datum milanya (C | aper :    | 0 :        |                     |           |
| MARIA                           | Muterie:     | 10.12.000          | 1         | 113670308  | Obvert Barflern F   |           |
|                                 |              |                    |           |            | - <b>R</b>          |           |
|                                 |              |                    |           |            |                     |           |
|                                 |              |                    |           |            |                     |           |
|                                 |              |                    |           |            |                     |           |
|                                 |              |                    |           |            |                     |           |
|                                 |              |                    |           |            |                     |           |
|                                 |              |                    |           |            |                     |           |
| An Electron and and and a Solar |              |                    |           |            |                     |           |
| Korak 2: Iz rezultata pretra    | age, u retku | pacijenta, odab    | rati opci | iju "Otvoi | ri karton".         |           |

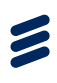

|        | Napomena                                                                               |               |
|--------|----------------------------------------------------------------------------------------|---------------|
| LUNE . | JASEN BURANO                                                                           |               |
| LASE   |                                                                                        | Civori kartor |
|        | Za pristup podacima u eKartonu potrebno je imati suglasnost pacijenta. Trenutno nemate |               |
|        | takva prava.                                                                           |               |
|        |                                                                                        |               |
|        |                                                                                        |               |
|        | Administracija Odustani                                                                |               |

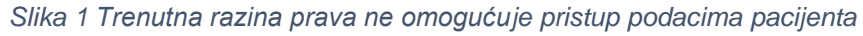

| HARUA MUŻETIĆ        | 12 13 12 12 12<br>Prepiet Propin Unitary Matan                                                                                                    | 12 12 12 12 12 13<br>Anggo Antok betagga mgilantaki Vedi eli alavunt. Ortale op                                                                                                    |
|----------------------|----------------------------------------------------------------------------------------------------|----------------------------------------------------------------------------------------------------|
| Oshovn eli -         | E Kronične bolesti (4/5)                                                                                                    | 🗊 Akutna stanja                                                                                                    |
| POL TOB A UN NODENIA | THE ROOM DESIGNATION AND ADDRESS OF                                                                                                    | the definition of the local data                                                                                                    |
| 2 48 121997          | The Report and                                                                                                    | All Annual and and and and a                                                                                                    |
|                      | 17 Second and a second second                                                                                                    | 40 has not been also shap also be                                                                                                    |
|                      | the magnetic laters                                                                                                    | the function of the local sector of the local sector of the local |
|                      | 🔝 Aktivne terapije                                                                                                    | II Alorpje                                                                                                    |
|                      |                                                                                                    | NUM TO DO NOT THE OWNER.                                                                                                    |
|                      |                                                                                                    | Artisti taraparana artista                                                                                                    |
|                      |                                                                                                    |                                                                                                    |
|                      | 🔟 Antikcagulantna terapija                                                                                                    | Implantati                                                                                                    |
|                      |                                                                                                    | And and and a second second                                                                                                    |
|                      | and the second second s | NAMES AND ADDRESS OF ADDRESS.                                                                                                    |
|                      |                                                                                                    |                                                                                                    |

Slika 2 Trenutna razina prava omogućuje pristup podacima pacijenta

*Korak 3:* Ukoliko trenutna razina prava izabranog liječnika ne omogućuje pristup podacima pacijenta, u trećem koraku pojavit će se prozor kao slici Slika 1. Tada je moguće promijeniti pravo pristupa odabirom opcije Administracija.

Ukoliko trenutna razina prava izabranog liječnika omogućuje pristup podacima pacijenta, u trećem koraku pojavit će se prozor kao na slici Slika 2. Tada je za promjenu prava pristupa potrebno odabrati strelicu u gornjem lijevom kutu, ispred imena i prezimena pacijenta te nakon toga odabrati opciju Administracija koja će se pojaviti u lijevom vertikalnom izborniku.

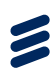

| MARIJA MUŻETIĆ       | III<br>Prava                                                                                                    | 🗮<br>Sažetak medicinskih podataka                                   | Povijest pristupa |  |
|----------------------|----------------------------------------------------------------------------------------------------|---------------------------------------------------------------------|-------------------|--|
| A Natrag na pretragu | Pojašnje                                                                                                    | nje prava pristupa.                                                 |                   |  |
| 🗱 Administracija     | 50                                                                                                    |                                                                     |                   |  |
| 🕑 Odjava iz eKartona | PO<br>Nitico                                                                                                    | nema pristup podacima                                               |                   |  |
| LACINLI PACIJENTI    | P1                                                                                                    |                                                                     |                   |  |
| MARLIA MUZETIĆ       | <ul> <li>Izabr</li> <li>Izabr</li> <li>Izabr</li> </ul>                                                                                                    | ani liječnik obiteljske medicine<br>ani Ginekolog<br>ani Stomatolog |                   |  |
| iezik                | <ul> <li>Hitna</li> </ul>                                                                                                    | pomoć                                                               |                   |  |
| HR                   | Specific Specific | ijalisti u SKZZ-u i bolnicama<br>mici                               |                   |  |
|                      | P2<br>Svi in                                                                                                    | naju pristup podacima                                               | •                 |  |
|                      |                                                                                                    | Potvrdi                                                             | dustani           |  |
|                      |                                                                                                    |                                                                     |                   |  |
|                      |                                                                                                    |                                                                     |                   |  |
|                      |                                                                                                    |                                                                     |                   |  |

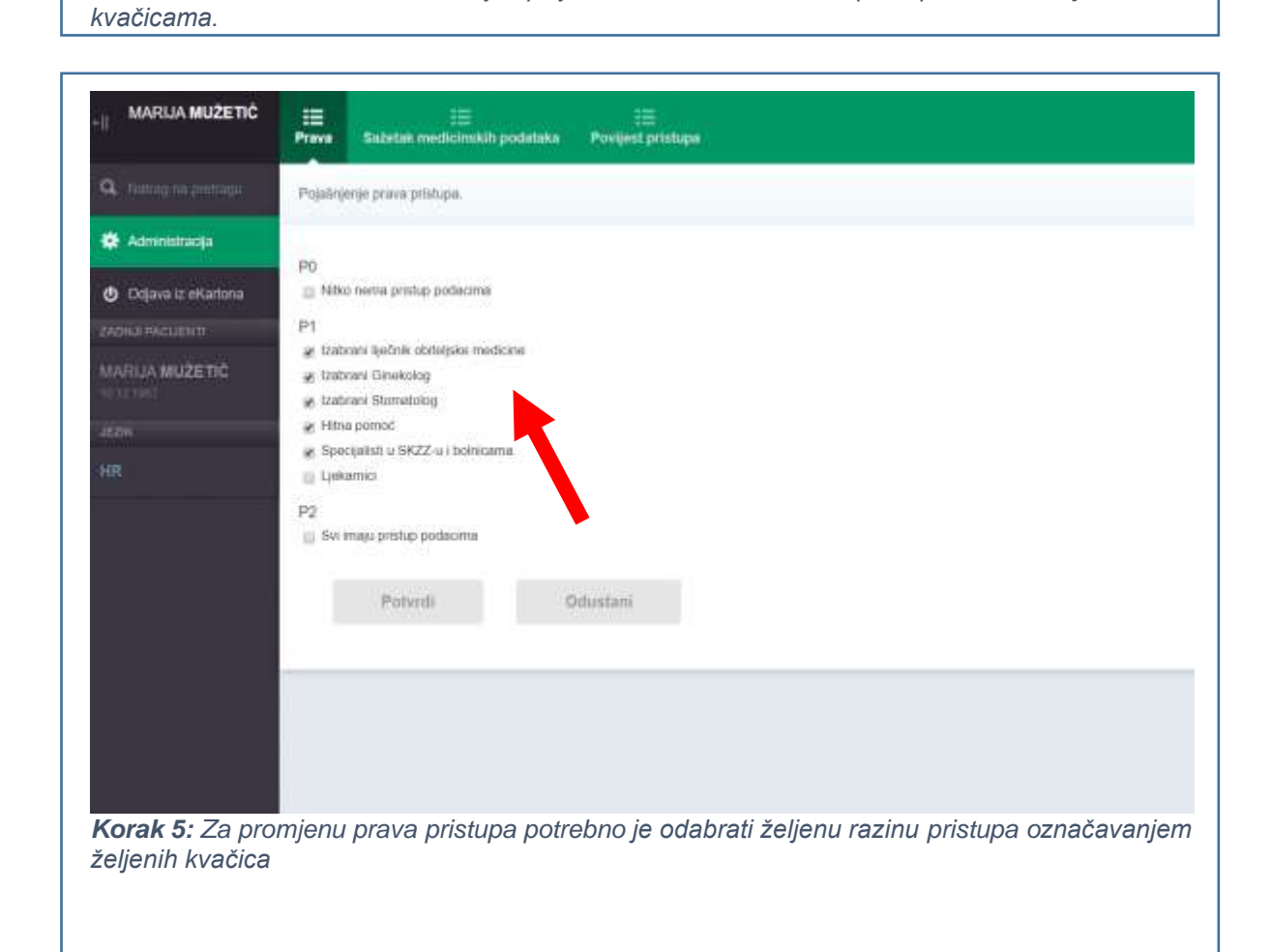

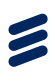

| MARIJA MUŽETIĆ               | III III<br>Prava Sažetak medicinskih podataka Povijest pristupa                                                    |
|------------------------------|----------------------------------------------------------------------------------------------------|
| <b>Q</b> Natrag na pretragu  | Pojašnjenje prava pristupa.                                                                                        |
| 🗱 Administracija             |                                                                                                    |
| 🕘 Odjava iz eKartona         | P0                                                                                                    |
| ZADNJI PACIJENTI             | P1                                                                                                    |
| MARIJA MUŽETIĆ<br>10 12 1967 | <ul> <li>Izabrani liječnik obiteljske medicine</li> <li>Izabrani Ginekolog</li> <li>Izabrani Stomatolog</li> </ul> |
| JEZIK                        | Hitna pomoć                                                                                                    |
| HR                           | <ul> <li>Specijalisti u SKZZ-u i bolnicama</li> <li>Ljekarnict</li> </ul>                                          |
|                              | P2<br>Svi imaju pristup podacima                                                                                   |
|                              | Potvrdi Odustani                                                                                                   |
|                              |                                                                                                    |

Korak 6: Potvrditi promjenu odabirom opcije "Potvrdi".

| +II MARIJA MUŽETIČ                     | Prava Sažetak medicinskih podataka Povijest pristupa                                                                     |
|----------------------------------------|----------------------------------------------------------------------------------------------------|
| Q in Tyrna piermigu                    | Pojalnjenje prava prtetupa.                                                                                              |
| 🗱 Admini, xoja                         | P0                                                                                                    |
| 🕑 Odjava iz eKartona                   | Milko nema pristup podacima.                                                                                             |
| ZADINJEPACUENTI                        | P1                                                                                                    |
| MARMA MUZETIČ                          | <ul> <li>✓ trabrani ilječnik obiteljska medicine</li> <li>✓ trabrani Ginekolog</li> <li>✓ trabrani Stamatolog</li> </ul> |
| нон                                    | 😸 Hitna pomoč                                                                                                    |
| HR                                     | specipilis u SA22-u i perindama     Ljekamici                                                                            |
|                                        | P2<br>iii 5ki mau pristup podacima<br>Potvrdi Odustani                                                                   |
|                                        |                                                                                                    |
| Korak 7: Za povr<br>ispred imena i pre | atak na prikaz medicinskih podataka odabrati strelicu u gornjem lijevom kutu,<br>zimena pacijenta.                       |

| snevni potaci 💫 🚽                       | 🔟 Kronične bolesti (4/5) 🛛 🗤 👌                  | 🗈 Akutna stanja                  |  |  |  |  |
|-----------------------------------------|-------------------------------------------------|----------------------------------|--|--|--|--|
| OL 105 DATUM VOILENA<br>Z 48 10.12.1967 | The first service areas and and the             | W Millionaria                    |  |  |  |  |
| VED 593670908                           | The Representation                              | an anna an san ann an san an san |  |  |  |  |
| areninaeen in                           | 10 Sector and a sector sector                   | We have been determined that the |  |  |  |  |
|                                         | The August state                                | at months and                    |  |  |  |  |
|                                         | 🔲 Aktivne terapije                              | 🗇 Alergije                       |  |  |  |  |
|                                         |                                                 | NUM SHOW AND A REAL PROPERTY.    |  |  |  |  |
|                                         |                                                 | A 120 Jacob Galacia Mag-         |  |  |  |  |
|                                         |                                                 |                                  |  |  |  |  |
|                                         | <ul> <li>Antikoagularitna terapija</li> </ul>   | implantati                       |  |  |  |  |
|                                         |                                                 | And an and a second stratements  |  |  |  |  |
|                                         | Autors . An are specific and specific many many | NAMES AND ADDRESS OF ADDRESS OF  |  |  |  |  |
|                                         |                                                 |                                  |  |  |  |  |

#### 6.1.2 Sažetak medicinskih podataka

Kartica Sažetak medicinskih podataka pruža ulogiranom izabranom liječniku (tj. liječniku s pravom administracije) mogućnost generiranja sažetka medicinskih podataka eKartona. Klikom na gumb Generiraj sažetak, generirat će se sažetak te će se na ekran ispisati ID-jevi kreiranih dokumenata.

| -II MARIJA MUŽETIĆ           | Prava Sažetak medicinskih podataka f | i≡<br>Povijest pristupa |
|------------------------------|--------------------------------------|-------------------------|
| Q Natrag na pretragu         | Constinuitori                        |                         |
| 🔅 Administracija             | Genemaj Sazetak                      |                         |
| Odjava iz eKartona           |                                      |                         |
| ZADNJI PACIJENTI             |                                      |                         |
| MARIJA MUŽETIĆ<br>10.12.1967 |                                      |                         |
| JEZIK                        |                                      |                         |
| HR                           |                                      |                         |

| JASEN BURANO          | E<br>Prava      | E<br>Sažetak medicinskih podataka                                  | 三<br>Povijest pristupa                                                                   |
|-----------------------|-----------------|--------------------------------------------------------------------|------------------------------------------------------------------------------------------|
| Q. Natrag na pretragu |                 |                                                                    |                                                                                          |
| 🌣 Administracija      |                 | Generiraj sazetak                                                  |                                                                                          |
| 🗴 Odjava iz eKarlona  | Sažet<br>2.16.8 | ak ID: 2.16.840.1.113883.2.7.37<br>340.1.113883.2.7.37.100.1.22030 | 100.1.220300378258019513129203227551146700935.3,<br>0378258019513129203227551146700935.1 |
| ZADNJI PACIJENTI      |                 |                                                                    |                                                                                          |
| JASEN BURANO          |                 |                                                                    |                                                                                          |
| IVAN MODLIC           |                 |                                                                    |                                                                                          |
| JEZIK                 |                 |                                                                    |                                                                                          |
| HR                    |                 |                                                                    |                                                                                          |

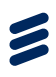

#### 6.1.3 Povijest pristupa

Unutar aplikacije omogućen je pregled pristupa eKartonu pojedinog pacijenta.

Povijest pristupa bilježi sve aktivnosti koje su rađene unutar eKarton aplikacije – tko je i kada pristupio kartonu, te što je radio (koje zapise unutar sustava je gledao).

Svaki pacijent može zatražiti od svog liječnika ispis svih pristupa njegovom kartonu.

Moguća su tri tipa izvještaja:

1 Detaljna povijest pristupa

Detaljna povijest pristupa prikazuje tko je kada pristupao kojim podacima u eKartonu. Masnim slovima su posebno istaknuti zapisi izvanrednog pristupa.

| C. Maring the Sector | Detalina po | wijest protupa |       |          | odi za ispis |               | < 06.10.2015 do 06.10.201                                          |
|----------------------|-------------|----------------|-------|----------|--------------|---------------|--------------------------------------------------------------------|
| 🛊 Administracija     | Datum 0     | Viljeme 💭      | ime / | Prezinte | C THUS       | 0. Patalett 0 | Pedatak                                                            |
|                      | -06-10-2016 | 10.95          | 10.1  | 100.00   |              | 990001040     | Administracija                                                     |
|                      | 06.50.2016  | 10.95          | -     |          |              | 990301040     | Proghad property.                                                  |
|                      | 35.10.2016  | 10.65          | 100   |          |              | 164000110441  | Kolera kipi uznikoje Vibrio chsleras 67. horcať El Tor. 01 29.2016 |
|                      | SK 10 2016  | 10.55          | 1000  | 100.000  |              | 990001040     | Progled studiapera                                                 |
|                      | 86.18.2016  | 90.65          |       |          |              | 990301040     | Pregled orpainth pisanta                                           |
|                      | 06.10.2010  | 10.65          | -     |          |              | 900001040     | Antonio 800 – amoksicijini klandarska koelina, 01.09.2016          |
|                      | 38.10.2016  | 10-55          | 100   |          |              | 990001040     | Prophed Invigija                                                   |
|                      | 06.10.2010  | 10.55          |       |          |              | 990001040     | Posjat strenatologis, 01.09.2016.                                  |
|                      | 06.10.2016  | 10.05          | 100.0 |          |              | 1990001040    | Progled posieta                                                    |
|                      | 06.10.2016  | 93.55          |       |          |              | 990001040     | Promisen prova prostaga iz P0 a P1                                 |

#### 2 Tko je sve pristupao

Tko je sve pristupao prikazuje koje osobe su pristupale eKartonu.

| +1                   | III III<br>Prava Suglasnost | ill<br>Povijest pristupa |                  |   |        |   |                          |
|----------------------|-----------------------------|--------------------------|------------------|---|--------|---|--------------------------|
| Q Hadrog Na pretraga | Tko je sve pristupao        |                          | Prilagodi za epe |   |        | • | 06.10.2015 de 06.10.2016 |
| 🔅 Administracija     | (lme)                       | 0                        | Prezime          | c | Titula | 0 | Fakalmii                 |
|                      |                             |                          | 10010            |   |        |   | 10007100                 |
| EACHER INCLUENTI     | 10.000                      |                          | 10000            |   |        |   | 100000                   |
| Jeze                 |                             |                          |                  |   |        |   |                          |

#### 3 Izvanredan pristup

Liječniku je uvijek dostupna mogućnost izvanrednog pristupa kartonu pacijenta, no svaka takva aktivnost detaljno se bilježi u sustavu. Izvanredan pristup prikazuje povijest takvih pristupa.

|                       | Preve      | Slightsnost | EE<br>Povijest pristupa |         |               |    |           |                             |                            |
|-----------------------|------------|-------------|-------------------------|---------|---------------|----|-----------|-----------------------------|----------------------------|
| Q Rolling on proceeds | Izvanreda  | in pristup  | •                       | ê Prib  | podi za ispis |    |           |                             | e 08.10.2015 do 06.10.2019 |
| 🛊 Administracija      | Datum      | Viljame ()  | ime 🗧 😄                 | Prezine | C Titula      | ÷. | Faksimi 🔅 | Podatak.                    |                            |
|                       | 29.00.2010 | 19.26       | 1010                    |         |               |    | -         | Progled objurnih picama     |                            |
|                       | 29 09 2016 | 14.22       | 1910                    |         |               |    | -         | Kartica pregiesi            |                            |
|                       | 29.08.2016 | 74.21       | 198.00                  |         |               |    | -         | Boglassmont                 |                            |
|                       | 25.08.2016 | 14:21       | in the                  |         |               |    | -         | tillar u karturi pocipetta. |                            |
|                       | 29.08.2016 | 14.21       | 1000                    |         |               |    |           | Kartica pregled             |                            |
|                       | 05.10.2015 | 06.26       | 1840                    |         |               |    | -         | Signification (0) 10,2015   |                            |
|                       |            |             |                         |         |               |    |           |                             |                            |
| HR                    |            |             |                         |         |               |    |           |                             |                            |
|                       |            |             |                         |         |               |    |           |                             |                            |
|                       |            |             |                         |         |               |    |           |                             |                            |

#### 6.2 Pregled

Kartica pregled je prva kartica koja se prikazuje po otvaranju kartona pacijenta. Služi za brzi pregled trenutnih stanja pacijenta.

Prikazani podaci su statični, ne mijenjaju se na aktivnost korisnika.

Kartica se sastoji od područja:

- Kronične bolesti
- Akutna stanja
- Aktivna terapija
- Alergije
- Antikoagulantna terapija
- Implantati
- Veći kirurški zahvati
- Ostale specijalne napomene

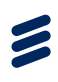

| аленні ровасі —                         | Kronične bolesti (4/5)                                                                                                    | 🗊 Akutna stanja                            |  |  |  |  |  |  |
|-----------------------------------------|----------------------------------------------------------------------------------------------------|--------------------------------------------|--|--|--|--|--|--|
| ос пов пятия коления<br>2 48 10.12.1967 | The first second second second                                                                                                    | and an an an an an an an an an an an an an |  |  |  |  |  |  |
| elo 593670908<br>extrantitipetica       | The Representation                                                                                                    | at the second second                       |  |  |  |  |  |  |
|                                         | 10 Salah ada aras ada                                                                                                    | At the loss from the frame and the         |  |  |  |  |  |  |
|                                         | The Angeler sector                                                                                                    |                                            |  |  |  |  |  |  |
|                                         | Aktivna terapija                                                                                                    | 🗇 Alergije                                 |  |  |  |  |  |  |
|                                         |                                                                                                    | NUM SERVICES                               |  |  |  |  |  |  |
|                                         |                                                                                                    | A 2020 Second system a steps               |  |  |  |  |  |  |
|                                         |                                                                                                    |                                            |  |  |  |  |  |  |
|                                         |                                                                                                    |                                            |  |  |  |  |  |  |
|                                         | Antikoagalantna terapija                                                                                                    | 🛄 Implentati                               |  |  |  |  |  |  |
|                                         | And the second second s | And data the species of species.           |  |  |  |  |  |  |
|                                         | Arrest Arrestance and Arrestance and                                                                                                    | NAMES OF TAXABLE PARTY AND ADDRESS OF      |  |  |  |  |  |  |
|                                         |                                                                                                    |                                            |  |  |  |  |  |  |

#### 6.2.1 Kronične bolesti

- prikazuju se najviše 4 zadnje obrađene kronične bolesti u posjetima u primarnoj zdravstvenoj zaštiti
- ako pacijent boluje od više od 4 kronične bolesti u zagradi, iza naziva "Kronične bolesti" se nalazi *broj\_prikazanih/broj\_svih* kroničnih bolesti
- opcija više otvorit će karticu Slučajevi na kojoj se prikazuju (filtriraju) samo kronične bolesti, pozicionirati se na zadnje obrađeni slučaj, te prikazati podatke zadnje posjete u primarnoj zdravstvenoj zaštiti u kojoj je obrađen odabran slučaj
- **odabir slučaja** otvorit će karticu Slučajevi na kojoj se prikazuju (filtriraju) samo kronične bolesti, pozicionirati se na odabrani slučaj, te prikazati podatke zadnje posjete u primarnoj zdravstvenoj zaštiti u kojoj je obrađen odabran slučaj

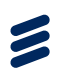

# AARKUA MUŽETIČ Prijeti Bridanen Kalka Prijeti Bridanen Kalka Prijeti B

#### 6.2.2 Akutna stanja

- prikazuju se najviše 4 zadnje obrađena akutna stanja u posjetima u primarnoj zdravstvenoj zaštiti
- ako pacijent boluje od više od 4 akutna stanja u zagradi, iza naziva prikazat će se broj\_prikazanih/broj\_svih akutnih stanja
- opcija više otvorit će karticu Slučajevi na kojoj se prikazuju (filtriraju) samo akutna stanja, pozicionirati se na odabrani slučaj, te prikazati podatke zadnje posjete u primarnoj zdravstvenoj zaštiti u kojoj je obrađen odabran slučaj
- **odabir slučaja** otvorit će karticu Slučajevi na kojoj se prikazuju (filtriraju) samo akutna stanja, pozicionirati se na odabrani slučaj, te prikazati podatke zadnje posjete u primarnoj zdravstvenoj zaštiti u kojoj je obrađen odabran slučaj

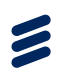

| аленті робасі —       | 🔟 Kronidne bolesti (4/5) 🗤 👘 🕨                                                                                                    | Akutna stanja                         |  |  |  |  |  |
|-----------------------|----------------------------------------------------------------------------------------------------|---------------------------------------|--|--|--|--|--|
| DL DOS DATUM VOTIENJA |                                                                                                    |                                       |  |  |  |  |  |
| 48 10.12.1967         | The second second secon | The Manual Section                    |  |  |  |  |  |
| eo 593670908          | Test. Mag-Manness parent                                                                                                    | at here are set as a set              |  |  |  |  |  |
| abrant lijednict 💦 🕴  |                                                                                                    |                                       |  |  |  |  |  |
|                       | 10 Openin order some some                                                                                                    | W the backing distribution and the    |  |  |  |  |  |
|                       | The Amperitaneous                                                                                                    |                                       |  |  |  |  |  |
|                       | Aktivna terapija                                                                                                    | 🗇 Alergije                            |  |  |  |  |  |
|                       |                                                                                                    | teritetti tarana ayaan eringi tagi    |  |  |  |  |  |
|                       |                                                                                                    | A 1021 Second second second           |  |  |  |  |  |
|                       |                                                                                                    |                                       |  |  |  |  |  |
|                       |                                                                                                    |                                       |  |  |  |  |  |
|                       | 31 Amtikoagaslantna terapija                                                                                                    | (II) implementati                     |  |  |  |  |  |
|                       |                                                                                                    |                                       |  |  |  |  |  |
|                       |                                                                                                    |                                       |  |  |  |  |  |
|                       | A 2018 No. of a second second second second reads                                                                                                    | ALCONG THE DRIVEN STREET, STREET, ST. |  |  |  |  |  |

#### 6.2.3 Aktivna terapija

- prikazuju se najviše 4 zadnje izdana lijeka u ljekarnama u zadnjih 30 dana
- ako pacijent ima više od 4 izdana lijeka u posljednjih 30 dana u zagradi, iza naziva prikazat će se *broj\_prikazanih/broj\_svih* izdanih lijekova u posljednjih 30 dana
- **opcija više** otvorit će karticu Terapija na kojoj se prikazuju (filtriraju) samo lijekovi izdani u posljednjih 30 dana
- **odabir pojedinog lijeka** otvorit će karticu Posjete i pozicionirati se na posjet u primarnoj zdravstvenoj zaštiti u kojoj je lijek propisan, bit će otvorena pod-kartica za lijekove

#### 6.2.4 Alergije, Antikoagulantna terapija, Implantati, Veći kirurški zahvati i Ostale specijalne napomene

| inevni poslaci 🛛 🚽  | Kronične bolesti (4/5)                                                                                                    | Akutna stanja                      |
|---------------------|----------------------------------------------------------------------------------------------------|------------------------------------|
| L 108 DATUM VOICELA | and the second second se                                                                                                    |                                    |
| 48 10.12.1967       | The Property of the second second sec | The second second                  |
| o 593670908         | Tel: Representation                                                                                                    | an international and an ended      |
|                     | and the second second sec                                                                                                    | In the sectors do that an in-      |
|                     | the Report and                                                                                                    | -                                  |
|                     | 🔟 Aktivne terapije                                                                                                    | 🗇 Alerpije                         |
|                     |                                                                                                    | http://www.weekstagetage.          |
|                     |                                                                                                    | A 10.011 Second database in figure |
|                     |                                                                                                    |                                    |
|                     |                                                                                                    |                                    |
| (                   | 🔠 Antikoegulantna terapija                                                                                                    | 🔄 Implentati                       |
|                     | and the figure second in the second second                                                                                                    | And an and service stream.         |
|                     | and have been a strength of the strength of the                                                                                                    | state in the second state of       |

- prikazuju se najviše 4 zadnja unosa za svaku rubriku
- ako pacijent ima više od 4 unosa u pojedinoj rubrici, iza naziva prikazat će se broj\_prikazanih/broj\_svih unosa
- **opcija više** otvorit će pripadajuću karticu na kojoj se prikazuju svi unosi iz odabrane grupe
- **odabir pojedinog unosa** otvorit će pripadajuću karticu i pozicionirati se na odabran unos, te prikazati njegove detalje

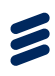

#### 6.3 Posjete

Kartica posjete služi za pregled svih posjeta u okviru primarne zdravstvene zaštite (PZZ). Korisniku su prikazani posjeti i detalji o svakom posjetu. Kartica Posjete je podijeljena u tri stupca: lijevi stupac je stalni izbornik, srednji stupac prikazuje posjete kronološki ili rezultate pretrage, a desni stupac prikazuje detalje označene posjete.

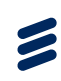

#### 6.3.1 Detalji posjete

| MARUJA MUŻETIĆ            | Tragent Pospte Statement Mate                                                                                                    | I III III III III III III III III<br>an Teropija Alempija Arith leinippa mulantari veci krizativati Ostava oper nati. Cerist |  |  |  |  |  |
|---------------------------|----------------------------------------------------------------------------------------------------|----------------------------------------------------------------------------------------------------|--|--|--|--|--|
| Osnovni podaci            | Swir posiente +                                                                                                    | <ul> <li>▲ 100.09.2016 ab 06.00.2016. ★</li></ul>                                                                            |  |  |  |  |  |
| 2 48 10.12.1967           | Presalle pourts. Q                                                                                                    |                                                                                                    |  |  |  |  |  |
| 100 .003070900 Calendaria | Datami                                                                                                    | aszan<br>osjet stomatologu<br>Halk.<br>A vini Stanzolofika artikacija<br>- podjek: Pager stanzatiliga                        |  |  |  |  |  |
|                           | -                                                                                                    | Anannes                                                                                                    |  |  |  |  |  |
|                           | Nagaragena de                                                                                                    | Bastus                                                                                                    |  |  |  |  |  |
|                           | Nagari spalina, ito<br>Nagari spalina, ito                                                                                                    | BE Uppgraze<br>Prepurate tjećnike                                                                                            |  |  |  |  |  |
|                           | Aller of Aller of All | -<br>Ge Laward                                                                                                    |  |  |  |  |  |
|                           | Notest<br>Name particulation<br>Notest                                                                                                    | 👗 Laboratorginka Ugagroadika                                                                                                 |  |  |  |  |  |
|                           | Annual<br>Angel germa del<br>altras                                                                                                    | Uportenes a bills                                                                                                    |  |  |  |  |  |

Klikom na odabranu posjetu srednjeg stupca prikazuju se detalji u označenom desnom stupcu. Detalji obuhvaćaju:

- Anamnezu
- Status
- Preporuku liječnika
- Lijekove
- Laboratorijsku dijagnozu
- Uputnice u SKZZ
- Uputnice u bolnicu

| II- MARLIA MUŻETIĆ | regind Posjete Ristajov. Rest    | III III III III III<br>- Teraphys Annaly, Annal, Teraphys Implanmati Vech Arr Lativell Octable spec. Have Oct   |
|--------------------|----------------------------------|----------------------------------------------------------------------------------------------------|
| Danovni podati     | Bive posjete •                   | د الماد مع معاد الماد الماد الماد الماد الماد الماد الماد الماد الماد الماد الماد الماد الماد الماد الماد الماد |
| 2 48 10.12.1967    | (Amathematica)                   | = <b>II</b> 9 <b>X</b> = E <b>Z</b>                                                                             |
| NGC 593670908      |                                  | 01.08                                                                                                    |
| Uabrani njednin 🔹  |                                  | Pos t stomatologu                                                                                               |
|                    | Tafani                           | Weise Aljeller Polipie strendstrikge                                                                            |
|                    | No.                              | ## D(agnoze                                                                                                    |
|                    | Annual<br>Nagaragatina dat<br>an |                                                                                                    |

Klikom na označenu karticu prikazuju se dijagnoze vezane uz odabrani posjet

| _ MARLIA MUZETIC     | Inspirit Posyste                                                                                                    | liutejevi. | 100000      | 10 Marageria                             | alargi e                  | E Antini Deception | 100<br>Historia | Veti kir sanvati | III<br>Ostale apet maji  |     |
|----------------------|----------------------------------------------------------------------------------------------------|------------|-------------|------------------------------------------|---------------------------|--------------------|-----------------|------------------|--------------------------|-----|
| Danovni podaci       | live posjele                                                                                                    |            |             |                                          |                           |                    |                 |                  | 89 09 2015 No 89 09 2016 | • • |
| 2 48 10.12.1867      | Pressents persons                                                                                                    |            | <b>[Q</b> ] | = #                                      | A e                       | • •                | ,               |                  |                          |     |
| uso 593670908        |                                                                                                    |            |             | 21.00.2016                               |                           |                    |                 |                  |                          |     |
| zabrani njećnici 🛛 + |                                                                                                    |            |             | Posjet st                                | hatologi                  | 1                  |                 |                  |                          |     |
|                      | Bartapot.                                                                                                    |            |             | Lipecnie:<br>Untanovati<br>Vrata porjima | caratobia<br>orget storma | eldiracija<br>daga |                 |                  |                          |     |
|                      | and the second second s |            | - 1         | A 202011 10                              | eners                     |                    |                 |                  |                          |     |
| 1                    |                                                                                                    |            |             | -                                        |                           |                    |                 |                  |                          |     |
|                      | Page species, 24                                                                                                    |            |             | S Proposal                               | n kjarkovi                |                    |                 |                  |                          |     |
|                      |                                                                                                    |            |             | -                                        |                           | -                  | -               |                  |                          |     |

• Klikom na označenu karticu prikazuju se izdani i propisani lijekovi vezani uz odabrani posjet

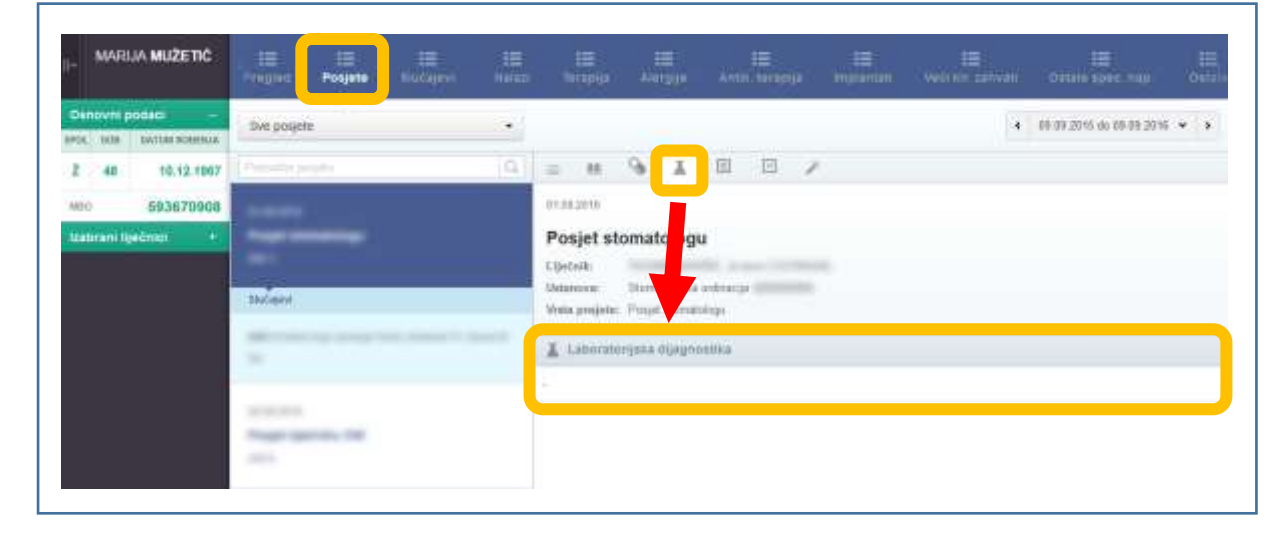

 Klikom na označenu karticu prikazuju se podaci o laboratorijskoj dijagnostici vezanoj uz odabrani posjet

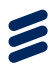

| MARIJA MUŽETI                             | Proglet    | III<br>Posjete | Uodajevi | ill<br>Asiati | III<br>Terapija                    | .≣<br>Nergija               | AMACHINO UN | ill<br>mpiantatt |   | E Cuture spec nap        |       |
|-------------------------------------------|------------|----------------|----------|---------------|------------------------------------|-----------------------------|-------------|------------------|---|--------------------------|-------|
| Osnovni podaci<br>Pos. Boli Skritili Romo | Swe portie | de .           |          | •             |                                    |                             |             |                  | × | 09.09.2015 av.09.05.2010 | ( * ) |
| 2 48 10.12.15                             | 67         |                |          | 9             | a                                  | A 6                         | 8 B /       | e                |   |                          |       |
| 100 5936709                               |            |                |          |               | 81.09.2016                         |                             |             |                  |   |                          |       |
| tzabrani lijećnici                        | Shinger    |                |          |               | Posjet st<br>Uječstki<br>Ustanovac | omatologu<br>Stornatsistina |             |                  |   |                          |       |
|                                           | -          |                |          |               | Unda posjete                       | Popt Pont                   |             |                  |   |                          |       |
|                                           |            | -              |          |               | ÷.                                 |                             |             |                  |   |                          |       |

Klikom na označenu karticu prikazuju se podaci o uputnicama uz SKZZ vezanim uz odabrani posjet

| MARUA MUŽETIĆ        | rages III III III III<br>Treges Postete III III III                                                                                                    | III III III III III III III III<br>Terapiya Abergija Antisi terapiya mepiantani Veli kir Lahvan Dataka apar nap Onio |  |  |  |  |
|----------------------|----------------------------------------------------------------------------------------------------|----------------------------------------------------------------------------------------------------|--|--|--|--|
| hanovni podaci -     | Sve posjete •                                                                                                    | 4 89 89 2015 da 08 89 2016 🔶 🔸                                                                                       |  |  |  |  |
| 48 10.12.1967        | Preistor prieto                                                                                                    | - u % X II 🖸 //                                                                                                    |  |  |  |  |
| eo 593670908         |                                                                                                    | 8100.2010                                                                                                    |  |  |  |  |
| abrani liječnici 🔹 + |                                                                                                    | Posjet stomatologu                                                                                                   |  |  |  |  |
|                      | ShCars!                                                                                                    | Wela posjete: Posjet ilionatologa                                                                                    |  |  |  |  |
|                      | And the second second s | E upatrice i mettice                                                                                                 |  |  |  |  |
|                      | Andrew Street and                                                                                                    |                                                                                                    |  |  |  |  |
|                      | (max)                                                                                                    |                                                                                                    |  |  |  |  |

• Klikom na označenu karticu prikazuju se podaci o uputnicama u bolnicu vezanim uz odabrani posjet

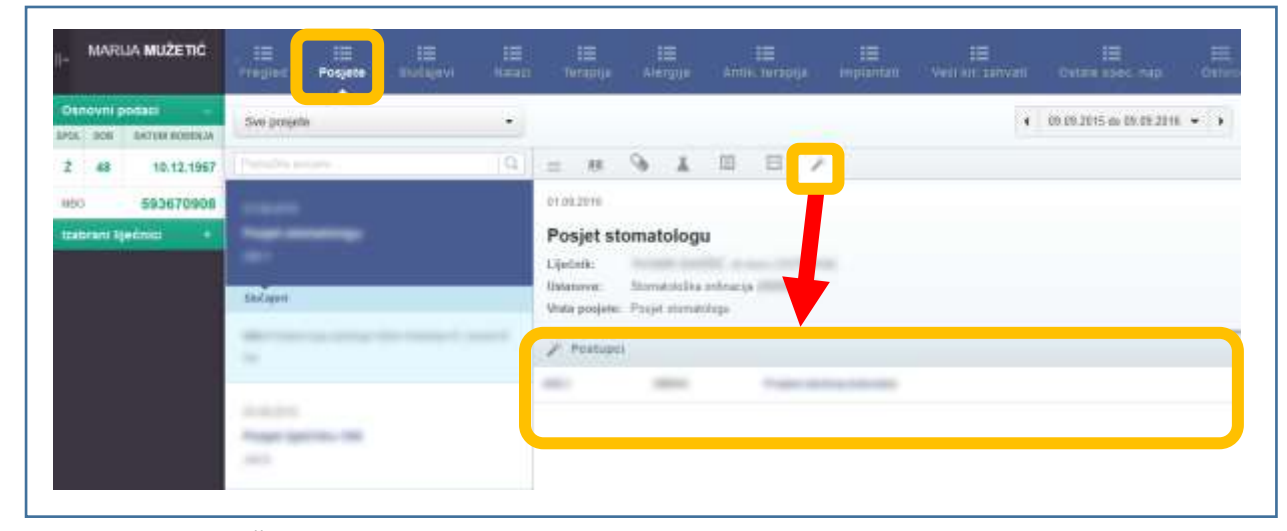

• Klikom na označenu karticu prikazuju se podaci o postupcima vezanim uz odabrani posjet

Г

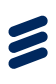

| MARUA MUŻETIĆ III III III III III III III III III                                                                                                    | III III III III III III III<br>Naapija Amgija Amkanapija impiantal visci ar zavoni Ostala spie na ost                                                                                                    |
|----------------------------------------------------------------------------------------------------|----------------------------------------------------------------------------------------------------|
| Anoves podaci –<br>at. 108 Instantoletua<br>48 10.12.1867<br>Col 393/579906<br>Solitant nječetov •<br>Stantolicijas<br>Solitant nječetov •<br>Stantolicijas<br>Set stantolicijas<br>Set stantolicijas<br>Set stantolicijas<br>Set stantolicijas                                                                                                    | <ul> <li>20100 2016 do 00 00 2010 + +</li> <li>20100 2018</li> <li>20100 2018</li> <li>Posjet stomatologu</li> <li>Ljudiski</li> <li>Utanzene Brandoloka oritoceja</li> <li>Vnin ganjete: Popet storatizing.</li> </ul> |
| -                                                                                                    | Avenneza                                                                                                    |
| Transmission of the                                                                                                    | Status .                                                                                                    |
| North Control of Control of Contr | BE Illuagnoose                                                                                                    |
| Annual Annual                                                                                                    | 77<br>Og stanser                                                                                                    |
| Anna anna anna anna anna anna anna anna                                                                                                    | 👗 Lattoratorijska tiljagenstina                                                                                                    |
| La contra da contra da contra da contra da contra da contra da contra da contra da contra da contra da contra d                                                                                                    | Uputmas a MCZ                                                                                                    |

6.3.2 Filtriranje posjeta

- Kartica Posjete predviđa moguće filtriranje rezultata posjeta
- U označenom padajućem izborniku moguće je odabrati između svih posjeta, posjeta vezanih uz opću/obiteljsku medicinu, ginekologiju, pedijatriju, stomatologiju i svih posjeta uključujući stornirane posjete
- Predefinirana vrijednost izbornika su sve posjete

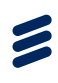

| II- MARUA MUŻETIĆ                                      | III III<br>Franția            | IE II<br>National Annual | III III<br>Terabija Alergija | III<br>Aniis tecspije | 10<br>Implantati |                  | EE<br>Ovlate open: hap:   |     |
|--------------------------------------------------------|-------------------------------|--------------------------|------------------------------|-----------------------|------------------|------------------|---------------------------|-----|
| Denorm podaci -                                        | live posjele                  | ·                        |                              |                       |                  | e.               | 191.15-2015 do 09.05-2016 | * * |
| z 48 10,12,197<br>480 \$\$367990<br>Bodorani Nedoles • | A00 1<br>A00 0 - 203<br>A06/0 |                          |                              | Oda                   |                  | )<br>ca politate |                           |     |

#### 6.3.3 Pretraga posjeta

- Kartica Posjete predviđa pretragu nalaza unosom teksta u predviđeno polje
- Predviđeno polje za pretragu i rezultati pretrage zaokruženi su na gornjoj slici
- Unosom teksta "A00" izvršena je pretraga posjeta, pri čemu su izlistane posjete vezane uz dijagnozu A00
- Da bi se vidjeli detalji posjete u predviđenom desnom stupcu, potrebno je klikom odabrati neku od izlistanih posjeta

#### 6.3.4 Vremenski filtar

| MARLIA MUŻETIĆ                                         | , 12 12 12 12<br>Prepind Posjete Huta            | 12<br>144 | III III III III III III III II<br>Derzepije Annyjje Annie berzelje implanted weel Arrantice Ontoin specification Ontoin specification Ontoin spec       |  |  |  |  |
|--------------------------------------------------------|--------------------------------------------------|-----------|----------------------------------------------------------------------------------------------------|--|--|--|--|
| Osnovni podati -                                       | Biet potjete                                     | 19        | 4 09 09 2015 do 89 09 2010 🛩 🕨                                                                                                    |  |  |  |  |
| 2 48 10.12.1967<br>NGC 593670908<br>Valorani Igeónia + | Constitution (C)                                 |           | Image: State State     Zadruje godine dana       01.01.2018     Zadruje 2 godine       Posjet stomatologu     Sir interm       Vojetniti     Sir interm |  |  |  |  |
|                                                        | Salard                                           |           | Matanavem Stannatolodica ontinoccja<br>Vrstva presjeter - Pocjet stremalalitige                                                                         |  |  |  |  |
|                                                        | 5                                                | and many  | Anamesa                                                                                                    |  |  |  |  |
|                                                        | Augurgeton, de<br>Augurgeton, de                 |           | Manue .                                                                                                    |  |  |  |  |
|                                                        | Value<br>Namigation (M                           |           | #E Dijagnoze                                                                                                    |  |  |  |  |
|                                                        | Anna an<br>Anger germenter<br>Anna an            |           | 77<br>Sign Lapencovet                                                                                                    |  |  |  |  |
|                                                        | Andrea<br>Magnetischen, der<br>Magnetischen, der |           | Lationatorijska dijagnostna                                                                                                    |  |  |  |  |
|                                                        | Locale<br>Report Spinster Re-                    |           | Uputnes = Bitz                                                                                                    |  |  |  |  |

- Kartica Posjete omogućava pregled posjeta u različitim vremenskim rasponima
- Rasponi uključuju:
  - o Zadnju godinu dana
  - Zadnje tri godine
  - Raspon datuma
  - o Sve datume
- Raspon datuma omogućava korisniku unos datuma početka i datuma završetka razdoblja za pregled

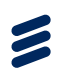

#### 6.4 Slučajevi

Kartica Slučajevi služi za pregled svih slučajeva u okviru primarne zdravstvene zaštite (PZZ). Korisniku su prikazani slučajevi i detalji o svakom posjetu za odabrani slučaj i posjetu. Kartica Slučajevi je podijeljena u tri stupca: lijevi stupac je stalni izbornik, srednji stupac prikazuje slučajeve kronološki ili rezultate pretrage, a desni stupac prikazuje detalje označene posjete.

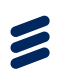

#### 6.4.1 Detalji slučaja

| II- MARIJA MUŻETIĆ                        | III III III III III<br>Innglasi Pestata Statigani Statu                                                                                                    | 12 12 12 12 12 12 12 12 13 12<br>Tersanga Alengije Antik Ieranga implantati. Vesi kir zativazi Ostale speci, naji. Ostale |
|-------------------------------------------|----------------------------------------------------------------------------------------------------|----------------------------------------------------------------------------------------------------|
| Dsnovní podaci –<br>SPOL DOB DATUMRODINUK | см зысары –                                                                                                    | € 09-09-2015 as 09-09-2016 - →                                                                                            |
| 2 48 10,12,1907                           | Peratte vida Ci                                                                                                    |                                                                                                    |
| emo 593670906<br>Izabrani liječenici 4    | No. of the local division of the local division of the local divis | osjet stomatologu                                                                                                    |
|                                           | Person                                                                                                    | ver Bitertatološka osdinacija<br>i predeter. Presjet obevarotogo                                                          |
|                                           | 01.08.2016                                                                                                    | Anothese                                                                                                    |
|                                           | er r Strute 1 of 1                                                                                                    |                                                                                                    |
|                                           | Reality generative provident                                                                                                    | Batus                                                                                                    |
|                                           | All and a supervision of                                                                                                    | An Dijagraza                                                                                                    |
|                                           | Andrew agent to take planter                                                                                                    | Preporuka Ilječnika                                                                                                    |
|                                           | 2                                                                                                    | G Literat                                                                                                    |
|                                           | And in case of the local division of the local division of the loc | 👗 Laboratianjuka dijagineettika                                                                                           |
|                                           | No. of Concession, Name                                                                                                    | 🔄 Uputeme u 3HZZ                                                                                                    |

- Klikom na odabrani slučaj lijevog stupca prikazuju se detalji u označenom desnom stupcu
- Detalji obuhvaćaju:
  - o Anamnezu
  - o Status
  - o Preporuku liječnika
  - o Lijekove
  - Laboratorijsku dijagnozu
  - Uputnice u SKZZ
  - Uputnice u bolnicu

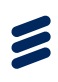

| II. MARIJA MUŽETIČ                         | ille ille ille ille ille ille ille ille | III III III III III III III<br>Tempija Aminja Anna tempija impiantan velijaji zahvali Genze spisi, nap Genze |
|--------------------------------------------|-----------------------------------------|----------------------------------------------------------------------------------------------------|
| Densyni podaci<br>Mili, bos partus nosenda | Swisbilgen •                            | ( 05002015 a) 0900205 • i                                                                                    |
| 2 48 10.12.1967<br>MID E93670908           |                                         | 9105201                                                                                                    |
| Izasoani Igečnici. +                       | Pospike<br>01.07.2016                   | Posjel tomatologu<br>Ujetnik<br>Distances Provid Standala ordinačja<br>Veska pos Prnjit Standalogu           |
|                                            | en e Stranna tott a en                  |                                                                                                    |
|                                            | No. espectrum                           |                                                                                                    |

• Klikom na označenu karticu prikazuju se dijagnoze vezane uz odabrani slučaj

| II. MARIJA MUŽETIČ               | Ingen Hige Ridger Hige                          | 15 15 15 15 15 15 15 15 15 15 15 15 15 1                                                           |  |  |  |  |
|----------------------------------|-------------------------------------------------|----------------------------------------------------------------------------------------------------|--|--|--|--|
| Disnovni podaci                  | Seriebsfagewr •                                 | < 09.09.00.16.46.09.09.20.96 ↔ +                                                                   |  |  |  |  |
| 2 48 10.12.1967<br>MRD 593670908 | Patradite studies                               |                                                                                                    |  |  |  |  |
| toobrani iljednici — +           | Prisete<br>P1033010                             | Posjet stor itologu<br>Lijetnik:<br>Ustanoval Postolska untrocija<br>Vrsta prajeta za zastanutlogu |  |  |  |  |
| ter e Straves teat a se          |                                                 | Constant Hadowi                                                                                    |  |  |  |  |
|                                  | Sources approximate protocology<br>Registricity | 🚱 Propisani Spikasi                                                                                |  |  |  |  |
|                                  | No. of Concession, Name                         |                                                                                                    |  |  |  |  |

• Klikom na označenu karticu prikazuju se izdani i propisani lijekovi vezani uz odabrani slučaj

| II- MARIJA MUZETIC                                                                                                    | The part Project Stategers | 10 10 10 10 10 10 10 10 10 10 10 10 10 1                                                                                                    |
|----------------------------------------------------------------------------------------------------|----------------------------|----------------------------------------------------------------------------------------------------|
| Denovmi podiali         -           Intel         Sattalii Soperalia           2         40         10.12.1967           IND         593670908           Descent Rightmed         * | Set Madageri •             | <ul> <li>* 10:00:2015 as 00:00:2216 ・ &gt;</li> <li>* 10:00:2015 as 00:00:2216 ・ &gt;</li> <li>* 10:00:2015</li> <li>Posjet stomati logu</li> <li>Lijećnik</li> <li>Uniterative</li> <li>Storative</li> <li>Storative</li> </ul> |
|                                                                                                    | ee a linematocit à ra      | Laboratorijska bijegnostike                                                                                                    |

 Klikom na označenu karticu prikazuju se podaci o laboratorijskoj dijagnostici vezani uz odabrani slučaj

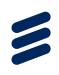

| II- MARLIA MUŽETIČ                    | . III III<br>Pregnet Ponjete Buitajevi Instal | 18 18 18 18 18 18 18 18<br>Sarapija Alergije Amil Israpija implantam Vedi Lir Laricam Colare spec. naji Octavi |
|---------------------------------------|-----------------------------------------------|----------------------------------------------------------------------------------------------------|
| Osnovni pedaci -                      | Bir slučajevi •                               | < 60.05.2015 das 05.03.2016 🛩 🔸                                                                                |
| 2 48 10.12.1967                       | mana was ( C)                                 |                                                                                                    |
| Meo 593670908<br>Itabrani Iljebnici 4 | Posister                                      | or so 2016<br>Posjet stomatologu<br>Lijefnik:<br>Otrasove: Disensivelike ge                                    |
|                                       | to a three t at a o                           | Trans program. Transmission                                                                                    |

• Klikom na označenu karticu prikazuju se uputnice u SKZZ vezane uz odabrani slučaj

| II- MARIJA MUŻETIĆ                          | - III III<br>Pregnet Pregnet III<br>Stadayevi vizzar | Terapija Alempje Anna lutanja implantati Velirbić zativali Ostale spec, naji Ostale |
|---------------------------------------------|------------------------------------------------------|-------------------------------------------------------------------------------------|
| Danovni potlaci -<br>SPUL DOB DATUM ROĐENJA | Set stof appel                                       | 4 05 05 2015 do 05 05 2016 + >                                                      |
| 2 48 10.12.1967                             | Powralin visitaj (C.)                                |                                                                                     |
| Izabrani Ijećnici 🕴 🕴                       | Родин                                                | Posjet stomatologu<br>Lijetnik:<br>Oeseware: Ilteratsiofka ordna                    |
|                                             | 01.05.2018                                           | Write posjete: Pusjet constitution                                                  |
|                                             | er e Stranza S off 5 33                              | ES Opumire a samea                                                                  |
|                                             | All succession party party and                       |                                                                                     |
|                                             | and an and a second second                           |                                                                                     |

• Klikom na označenu karticu prikazuju se uputnice u bolnicu vezane uz odabrani slučaj

| II- MARIJA MUŻETIĆ                                       | Trages Pagets Subject        | 100 100 100 100 100 100 100 100 100<br>Nerupija Alekpije Amili, terupija Implantati Veći vir Saktati Catale spes nap. Okum |
|----------------------------------------------------------|------------------------------|----------------------------------------------------------------------------------------------------|
| Danovni potacy –<br>1915. IKS SAfrik koetuja             | Svi stučajevi -              | < 09-09-2015 do 09-09-2016 ↔ >                                                                                             |
| 2 48 10.12.1967<br>Mon 593670908<br>Izabrani liječnici v | Polativ Kitz                 | E III & III III // /////////////////////                                                                                   |
|                                                          | A K K Structure 6 at 6 K K K | ✓ Pempel                                                                                                    |

• Klikom na označenu karticu prikazuju se postupci vezani uz odabrani slučaj

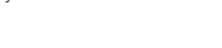

#### 6.4.2 Filtriranje slučajeva

| II- MARIJA MUŽETIĆ                                                                                                    | Teglet Pargete Sudagevi Hanas                                                                                                    | LIII III III III III<br>Teorgija Alegija Antik teorgija ingkumati Vali kanvati Ostala spec naji. Ostala                                                                                                    |  |  |  |  |
|----------------------------------------------------------------------------------------------------|----------------------------------------------------------------------------------------------------|----------------------------------------------------------------------------------------------------|--|--|--|--|
| Oshovrmi podlati         -           Henz. Isobi Sakrakenopekuka         2           2         48         10.12.1967           MHD         593670908           Izabirant Igedinici)         + | Ber success success<br>Ser otvoreri success<br>Anorica stanja<br>Program<br>Program<br>Program<br>Program<br>Program<br>Program<br>Program | Biological as an and a constraints     Biological as an and a constraints     Biological as an and a constraints     Despie stomatologic     Lipicola:     Outainmata     Material and analysis     Anameses |  |  |  |  |
|                                                                                                    |                                                                                                    | Retrie                                                                                                    |  |  |  |  |
|                                                                                                    | Anton angenterana                                                                                                    | Bit Disgonze                                                                                                    |  |  |  |  |
|                                                                                                    | ar<br>Martino, parte accesto, pincete<br>Martino,                                                                                          | Preponda lječnita                                                                                                    |  |  |  |  |
|                                                                                                    |                                                                                                    | S Linkovi                                                                                                    |  |  |  |  |
|                                                                                                    | Coll<br>Report Agences contains<br>anticipation of generations                                                                             | Laboranejska djegovstika                                                                                                    |  |  |  |  |
|                                                                                                    | The second second                                                                                                    | <ul> <li>Oputnice is ERZE</li> </ul>                                                                                                    |  |  |  |  |

- Kartica Slučajevi predviđa moguće filtriranje slučajeva
- U označenom padajućem izborniku moguće je odabrati između svih slučajeva, svih otvorenih slučajeva, kroničnih bolesti i akutnih stanja
- Predefinirana vrijednost izbornika su svi slučajevi

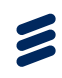

#### 6.4.3 Pretraga slučajeva

| II. MARIJA MUŽETIČ | illi illi<br>Fregles Polyna Bio | iiii<br>itajevi | 15 15<br>Serappa Margye |     | iii<br>Iograanaa | 10<br>Vedu kur scenario | III<br>Ortale spot. rap  | IE.<br>Ostate |
|--------------------|---------------------------------|-----------------|-------------------------|-----|------------------|-------------------------|--------------------------|---------------|
| Osnovni podati -   | SM SUČAJENI                     |                 |                         |     |                  | 4                       | 09.09.2015 da 09.09.2016 | * >           |
| 2 48 10.12.1967    | nezerica                        | ) ( <b>G</b>    |                         |     |                  |                         |                          |               |
| MBO 593670908      | 751.8 Neorganska nesanica       |                 |                         |     |                  |                         |                          |               |
|                    |                                 |                 |                         | Oda |                  | )<br>ta pribae          |                          |               |

- Kartica Slučajevi predviđa pretragu slučajeva unosom teksta u predviđeno polje
- Predviđeno polje za pretragu i rezultati pretrage zaokruženi su na gornjoj slici
- Unosom teksta "nesanica" izvršena je pretraga slučajeva, pri čemu je izlistan slučaj vezan uz nesanicu
- Da bi se vidjeli detalji slučaja u predviđenom desnom stupcu, potrebno je klikom odabrati izlistani slučaj

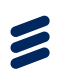

#### 6.4.4 Vremenski filtar

| II- MARIJA MUŻETIĆ                        | Templet Perjete Sidegeve Hann           | 10 10 10 10 10 10 10 10 10 10 10 10 10 1                                |  |  |  |  |
|-------------------------------------------|-----------------------------------------|-------------------------------------------------------------------------|--|--|--|--|
| Danovni pošaci –<br>SPUL DOB DATUKIRODINA | SM NUČAJEM -                            | € 09.09.2015 do (0.09.2016 ↔ )                                          |  |  |  |  |
| 2 45 10,12,1907                           | Peivalie yilda [Ci.]                    | 😑 🛤 😘 ք 🔟 🗁 🖉 Zadnjih godinu dana                                       |  |  |  |  |
| vesc 593670908<br>Issbani liječnici (     |                                         | Dis 10.2016 Raspon datuma<br>Posjet stomatologu Sivi datum<br>Lijetnik: |  |  |  |  |
|                                           | Pasarte                                 | Uninervez Districtedelica andrea ya                                     |  |  |  |  |
|                                           | 01.00.2010                              | With posjete: Posjet constatutgo                                        |  |  |  |  |
|                                           | ere e Stianica Teal 5 55                | Anarness                                                                |  |  |  |  |
| ľ                                         | Concession and the second second        | - Manus                                                                 |  |  |  |  |
|                                           | And And And And And And And And And And | ## Dijagnoze                                                            |  |  |  |  |
|                                           | Townson and the second                  | Preposita ipelitika                                                     |  |  |  |  |
|                                           |                                         | Sa Lipson                                                               |  |  |  |  |
|                                           | Remission printing factories            | - Inchester                                                             |  |  |  |  |
|                                           | The second second                       | 👗 Laboraturijska dijagnostika                                           |  |  |  |  |
|                                           | painting against Stage                  | ±                                                                       |  |  |  |  |
|                                           |                                         | Doutries o 19622                                                        |  |  |  |  |
|                                           | Rige Spectrum and                       | 章<br>                                                                   |  |  |  |  |

- Kartica Slučajevi omogućava pregled slučajeva u različitim vremenskim rasponima
- Rasponi uključuju:
- Zadnju godinu dana
  - o Zadnje tri godine
  - o Raspon datuma
  - o Sve datume
- Raspon datuma omogućava korisniku unos datuma početka i datuma završetka razdoblja za pregled

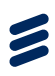

#### 6.5 Nalazi

Kartica Nalazi služi za pregled mišljenja specijalista (poslanih kao rezultat crvene uputnice iz specijalističko konzilijarne zdravstvene zaštite) te pregled otpusnih pisama (poslanih kao rezultat crvene uputnice iz bolnice). Korisniku su prikazani nalazi (mišljenja specijalista i otpusna pisma).

Kartica Nalazi je podijeljena u tri stupca: lijevi stupac je stalni izbornik, srednji stupac prikazuje nalaze kronološki ili rezultate pretrage, a desni stupac prikazuje detalje označenog nalaza.

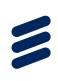

#### 6.5.1 Detalji nalaza

| II- MARUA MUŽETIČ                                                 | III III III<br>Plagad Puljeta Dužijavi Nako                                                                                                    | III III III III III III III III<br>Anno Adempte Anno Incorpte emplormenti Vedi ni zanvani. Destate speci nazi Ostoni |
|-------------------------------------------------------------------|----------------------------------------------------------------------------------------------------|----------------------------------------------------------------------------------------------------|
| Danovni podati –<br>1904. 308. danos konstala<br>Ž 48. 10.12.1967 | Printers with                                                                                                    | < 10.05.2015.00.05.05.2016 + >                                                                                       |
| illeo 593670905<br>Izabrani liječnici +                           | norm<br>and families specific spin to the<br>first contract of the                                                                                                    |                                                                                                    |
|                                                                   | AND Desiries approximate party sets .                                                                                                    | Projectioned) + -                                                                                                    |
|                                                                   | Annual Constants (Special Special Spec | All Constant and All Constant and All Constant and All Const                                                         |
|                                                                   | internet<br>Ne description processes (particular)<br>Networks and the                                                                                                    | an Kommisidiame stagnoze                                                                                             |
|                                                                   | And and<br>RY - Spanner suffrage second of country<br>of Spanners                                                                                                    | Mukhenje specijaliste                                                                                                |
|                                                                   |                                                                                                    | Proventana                                                                                                    |
|                                                                   |                                                                                                    | <br>                                                                                                    |

- U lijevom stupcu prikazuju se dijagnoze vezane uz pojedine nalaze
- Klikom na odabrani nalaz lijevog stupca prikazuju se detalji u označenom desnom stupcu
- Detalji obuhvaćaju:
  - Otpusnu dijagnozu
  - Komorbiditetne dijagnoze
  - Mišljenje specijalista
  - o Privitak
- opcija Pogledaj podatke o upućivanju otvorit će karticu Posjete na kojoj se prikazuju podaci o posjeti vezanoj uz odabrani nalaz

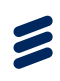

#### 6.5.2 Pretraga nalaza

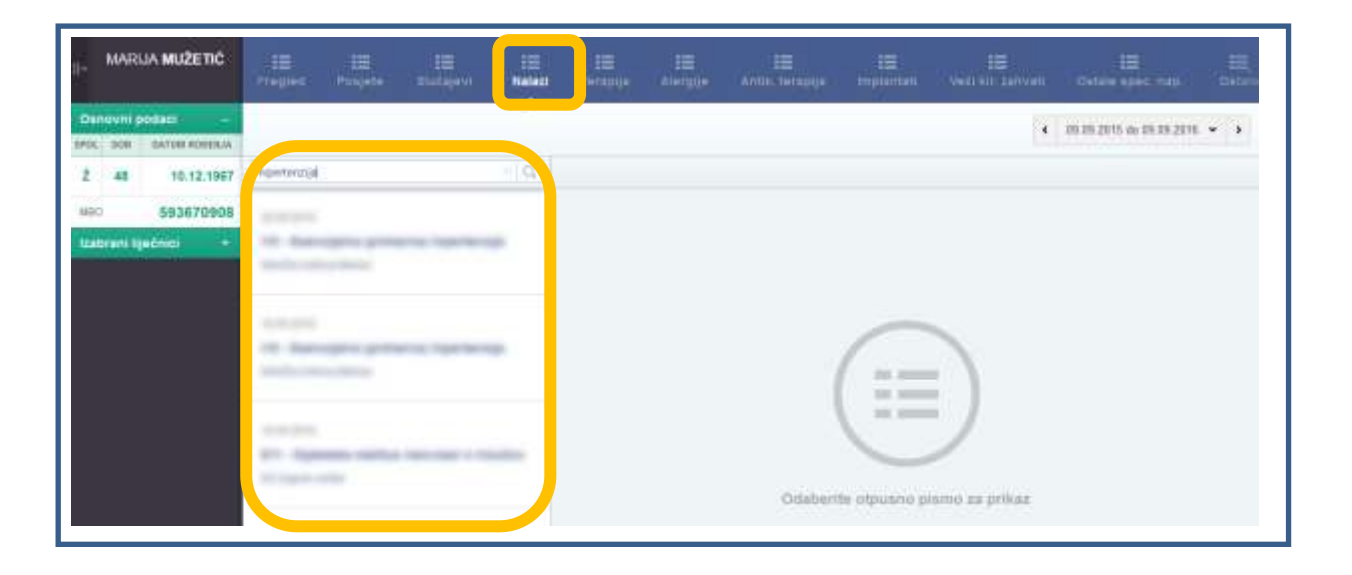

- Kartica Nalazi predviđa pretragu nalaza unosom teksta u predviđeno polje
- Predviđeno polje za pretragu i rezultati pretrage zaokruženi su na gornjoj slici
- Unosom teksta "hipertenzija" izvršena je pretraga postojećih nalaza, pri čemu su izlistane dijagnoze vezane uz hipertenziju
- Da bi se vidjeli detalji nalaza u predviđenom desnom stupcu, potrebno je klikom odabrati neku od izlistanih dijagnoza

#### 6.5.3 Vremenski filtar

| II- MARIJA MUŽETIĆ                    | . 15 15 15 15 15 15                                                                                                    | 15 15 15 15 15 15 15 15 16 16 16 16 16 16 16 16 16 16 16 16 16                                                                                                    |  |  |  |  |  |
|---------------------------------------|----------------------------------------------------------------------------------------------------|----------------------------------------------------------------------------------------------------|--|--|--|--|--|
| Danovni podaci –                      | 1                                                                                                    | 🔹 89.09.2015 da 09.092016 👻 🕥                                                                                                    |  |  |  |  |  |
| 2 48 10.12.1967                       | [Personality]                                                                                                    | Zadnjih godinu dana                                                                                                    |  |  |  |  |  |
| 600 593670908<br>taxbrani tijećnici - |                                                                                                    | SEDILITIV 1425 Education and the second second seco |  |  |  |  |  |
|                                       | training                                                                                                    | Research Street and Street Street Str |  |  |  |  |  |
|                                       | ANY PROPERTY AND ADDRESS OF THE PARTY OF                                                                                                    | Product Address(A -                                                                                                    |  |  |  |  |  |
|                                       | Anna Anna<br>19 - Bannagaina generati ingeriteratik<br>Andreas eta data                                                                                                    |                                                                                                    |  |  |  |  |  |
|                                       | innen<br>14. december process formerige<br>References                                                                                                    | 88 Remonantialme stysymole                                                                                                    |  |  |  |  |  |
|                                       | And and<br>Ref. Approximation and the second second second second<br>and the second second s | Antigenge specigeliste                                                                                                    |  |  |  |  |  |
|                                       |                                                                                                    | Names and a party one of the lot of philar party of the philar and the party of the philar term of the second second seco |  |  |  |  |  |
|                                       |                                                                                                    | Provinas                                                                                                    |  |  |  |  |  |
|                                       |                                                                                                    |                                                                                                    |  |  |  |  |  |
|                                       |                                                                                                    | EE Pogestaj podatke o ugućnjenju                                                                                                    |  |  |  |  |  |

- Kartica Nalazi omogućava pregled nalaza u različitim vremenskim rasponima
- Rasponi uključuju:
  - Zadnju godinu dana
  - o Zadnje tri godine
  - Raspon datuma
  - o Sve datume
- Raspon datuma omogućava korisniku unos datuma početka i datuma završetka razdoblja za pregled

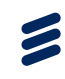

| II- MARIJA MUŽETIĆ                    | Prepe⊄       | iii<br>Putijete                                                                                                    | III<br>Durfagevi | 10<br>Nelazi              | III<br>Ioraalja                                                                                   | III<br>Aleruje             | іШ<br>Алія, засарця | ill<br>mptercett                       | 18<br>Venin sanaa | EE<br>Datain spect map  | EII.<br>Ostain |
|---------------------------------------|--------------|----------------------------------------------------------------------------------------------------|------------------|---------------------------|---------------------------------------------------------------------------------------------------|----------------------------|---------------------|----------------------------------------|-------------------|-------------------------|----------------|
| Danovni podaci -                      |              |                                                                                                    |                  |                           |                                                                                                   |                            |                     |                                        |                   | 28.08.2115 da 25.08.201 | ( <b>v</b> )   |
| 2 48 10.12.1967                       | freedow o    | (11)                                                                                                    |                  | 0                         | -                                                                                                 |                            |                     |                                        |                   |                         |                |
| Nac 593670908<br>Natoryni liječnici • |              |                                                                                                    |                  | -                         | Annual Ingentralities plates balent, respectfultures<br>ANUE Research and a second balent<br>Same |                            |                     |                                        |                   |                         |                |
| And Antonio percent of the later      |              |                                                                                                    | Benne            |                           |                                                                                                   | Wijnme                     |                     | Protpet 1220                           | venje "           |                         |                |
|                                       | -            | real Spectrum                                                                                                    |                  | 88 bil 2916<br>Konsentar: |                                                                                                   |                            | 14.25               |                                        | line              |                         |                |
|                                       | eng typelana | •                                                                                                    | as Romana        | iditeme dije;             | gnoze                                                                                             |                            |                     |                                        |                   |                         |                |
|                                       |              | entities<br>17 April 20 April 20 |                  |                           |                                                                                                   | Re Regiona cogine<br>Recom |                     |                                        |                   |                         |                |
|                                       | -            |                                                                                                    |                  |                           | Mikijerija sp                                                                                     | ecçanule                   | ntiert              | 1993 - 1993 - 199<br>1993 - 1993 - 199 |                   | e Nervis protection     | - 1994         |

#### 6.5.4 Povijest izdavanja nalaza

• **opcija Povijest izdavanja** omogućava prikaz izdavanja s datumima, točnim vremenom i statusom izdavanja

#### 6.6 Terapija

Kartica Terapija služi za pregled svih terapija pacijenta te trenutnih i prijašnjih terapija. Korisniku je prikazana lista terapija, pregled posjeta iza kojih je izdana terapija i pregled recepta prema kojem je izdana terapija.

Kartica Terapija je podijeljena u tri stupca lijevi stupac je stalni izbornik, srednji stupac prikazuje listu izdanih lijekova, kronološki ili rezultate pretrage, a desni stupac prikazuje detalje označene terapije.

U slučaju da je lijek izdan u inozemstvu sva polja će biti postavljena na "-" osim polja "Datum i vrijeme izdavanja" i "Komentar". U polju "Komentar" pisat će da je lijek izdan izvan Hrvatske te sve informacije o izdanom lijeku.

| sections  | DATUM ROBERLA | Contraction terrappie                                                                   | •                                         |                           |                     | (                                                                                                    |  |  |  |  |
|-----------|---------------|-----------------------------------------------------------------------------------------|-------------------------------------------|---------------------------|---------------------|----------------------------------------------------------------------------------------------------|--|--|--|--|
| 2 82      | 02.08.1925    | Pratužba israpije                                                                       | 10,                                       |                           | 28                  |                                                                                                    |  |  |  |  |
| MRD       | 990000112     | Timolon 0.25%<br>Trada desversi (1. kapi La odriti eri (2.5 vegeri)                     | Na<br>11. kapi ja održi er (2.5. vojimi)  |                           | 20 (M-2019) v 12-MB |                                                                                                    |  |  |  |  |
| tostronik | and micr      |                                                                                         |                                           | IZDANO IZVAN HRVATSKE!    |                     |                                                                                                    |  |  |  |  |
| 27.0      |               | 27.05.2019                                                                              |                                           | AMETROPI                  |                     |                                                                                                    |  |  |  |  |
|           |               | Timalen 9,25%<br>3 puta deserer (2), kapi da sti 5 eri (2.5 mg/m)                       |                                           |                           |                     | Prodjest Indexesign -                                                                                                    |  |  |  |  |
|           |               | a fina tamani (s) veh ta no 2 m (r) admit                                               | _                                         | In                        | Diarry ins          | 1204V0 (2000 HRWITSKE)                                                                                                    |  |  |  |  |
|           |               | 20.05.2111                                                                              | Datum i urgeme latavanje 20.00.0010 00.00 |                           |                     |                                                                                                    |  |  |  |  |
|           |               | IZDANO IZVAN HIIVATSKEI                                                                 |                                           | CH.                       |                     | *                                                                                                    |  |  |  |  |
|           |               |                                                                                         |                                           | Kolitive testarog ljeke - |                     |                                                                                                    |  |  |  |  |
|           |               |                                                                                         |                                           | 1.944                     | Ni ustrianja        | 1                                                                                                    |  |  |  |  |
|           |               | 10.05.2010<br>Timalen 0.25%<br>jualis Locoles Isjeczje jesticer (news) (1), koji za oli |                                           | 514                       | tain.               | Harindat na                                                                                                    |  |  |  |  |
|           |               |                                                                                         |                                           | file                      | vertar statio       | QUANC (2000 HEATING Design Interventy: ORDATIA, Intern Set, Texano 2,9%,<br>Onlin., Rolfman, 11, Ganerichi naris: Internet Collin pathways: Internet Direc. |  |  |  |  |

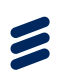

#### 6.6.1 Detalji terapije

| MARIJA MUŽETIČ       | III III III I<br>Pregred Posjete Studajevi fu | ≣ III III<br>Iazi <b>Terapija</b> Atergi | e Antik terapija Implantati Veći kir zahvati                                                                                                    |
|----------------------|-----------------------------------------------|------------------------------------------|----------------------------------------------------------------------------------------------------|
| Osnovni podaci -     | Trenutna terapija                             |                                          |                                                                                                    |
| Ž 48 10.12.1967      | Protective ecospige                           |                                          |                                                                                                    |
| VEO 593670908        |                                               | 01-09-20 10 09:30                        |                                                                                                    |
| Izabrani liječnici + | same at some respects                         | A                                        | analysis for a Manufacture Manufact                                                                                                    |
|                      | INCOME IN LOT OF THE                          |                                          |                                                                                                    |
|                      |                                               |                                          |                                                                                                    |
|                      | ALC: 1                                        |                                          |                                                                                                    |
|                      | In one is also a set of the other set         | zdani lijek                              |                                                                                                    |
|                      |                                               | Załdićeno ime                            | Address of the second descent with                                                                                                    |
|                      |                                               | Datum i vrijame izdavanja                |                                                                                                    |
|                      |                                               | Obia                                     | And the party of the party of the                                                                                                    |
|                      |                                               | Kobčina izdanog kjeka                    |                                                                                                    |
|                      |                                               | Način uzimanja                           | august .                                                                                                    |
|                      |                                               | Status                                   | -                                                                                                    |
|                      |                                               | Komentar statissa                        | -                                                                                                    |
|                      |                                               | Propisant Iljeli                         |                                                                                                    |
|                      |                                               | Zaňtičeno ime                            | states fill along the second second                                                                                                    |
|                      |                                               | Dattam i vrijeme<br>propisivanja         | Parameters.                                                                                                    |
|                      |                                               | Oblik                                    | And the second second sec |
|                      |                                               | Ponovtjivost recepta                     | Name                                                                                                    |
|                      |                                               | Količina lijeka                          |                                                                                                    |
|                      |                                               | Način uzimanja                           | 100                                                                                                    |
|                      |                                               | Podatak o posebanisti<br>dopranja        | panarolis presidente de la constante de la constan |
|                      |                                               | Dopušteno izdavanje<br>zamjenskog lijeke | Numbers 1                                                                                                    |
|                      |                                               | Lijek propisao                           | Terrar and a super-landsate                                                                                                    |
|                      |                                               | ek preporučio                            |                                                                                                    |

- U srednjem stupcu prikazuju se terapije
- Klikom na odabranu terapiju srednjeg stupca prikazuju se detalji u označenom desnom stupcu
- Detalji obuhvaćaju podatke o izdanom i propisanom lijeku:
  - o Izdani lijek:
    - Zaštićeno ime
    - Datum i vrijeme izdavanja
    - Oblik
    - Količina izdanog lijeka
    - Način uzimanja
    - Status
      - Komentar statusa

o Propisani

.

- Zaštićeno ime
- Datum i vrijeme propisivanja
- Oblik
- Ponovljivost recepta
- Količina lijeka
- Način uzimanja
- Podatak o posebnosti doziranja
- Dopušteno izdavanje zamjenskog lijeka
- Lijek propisao
  - Lijek preporučio

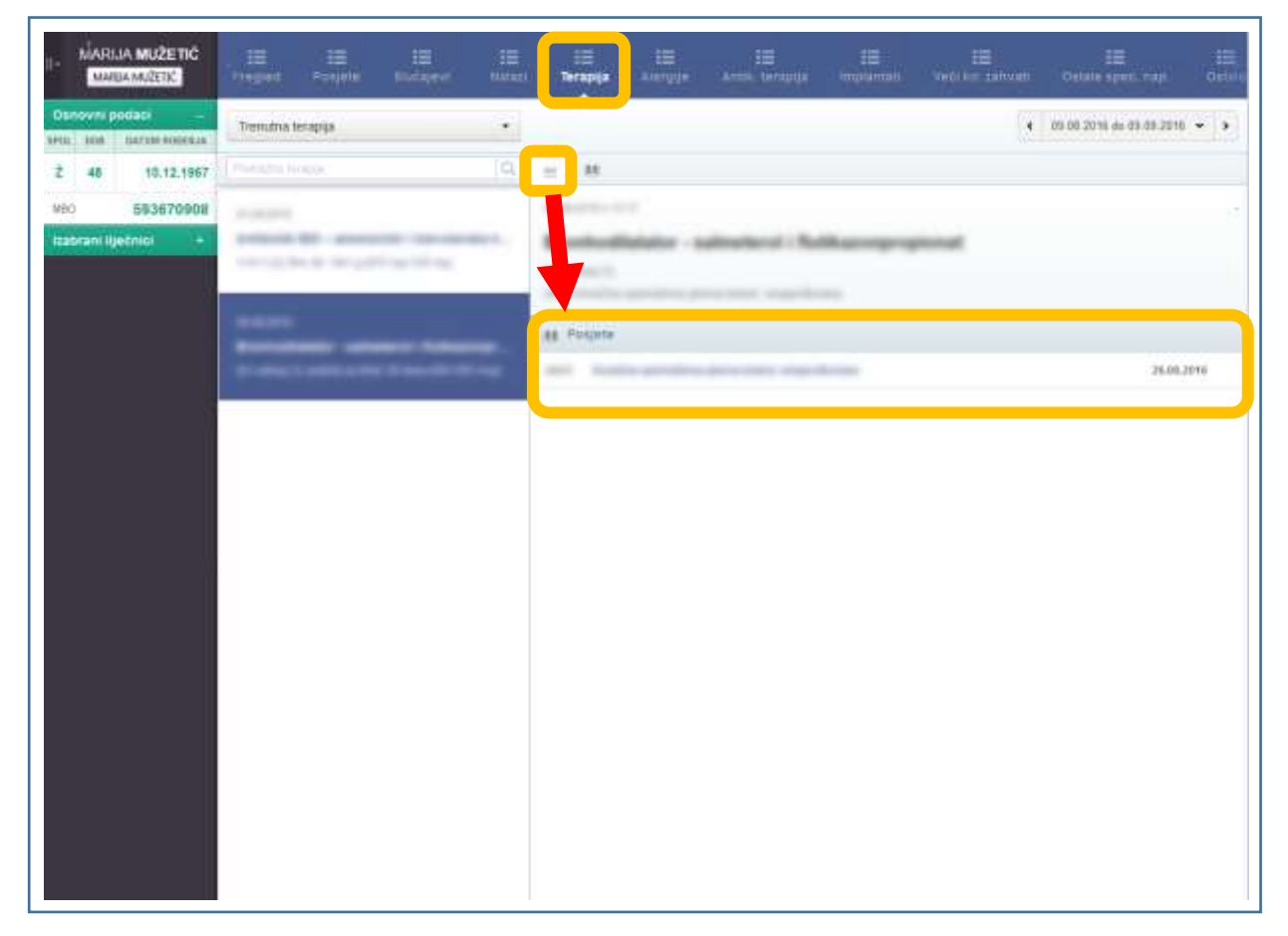

Klikom na označenu karticu prikazuju se podaci o posjeti vezanoj uz odabranu terapiju

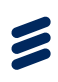

#### 6.6.2 Filtriranje terapije

| II. MARIJA MUŽETIČ                                                                                                    | ill ill ill ill<br>Pregos Sciente Matajoor Mataj | 12 III<br>Terapija III                                     |                            | 11 11<br>Maria Verin Kar Karingen | III III<br>Optale spel, nap. Ostan |
|----------------------------------------------------------------------------------------------------|--------------------------------------------------|------------------------------------------------------------|----------------------------|-----------------------------------|------------------------------------|
| Osnovni podasi         -           IMIL 108         Lanise Roberta           Ž         48         10.12.1967           MRO         593670908 | Trenuma terapija                                 | - 18                                                       |                            | ٩                                 | 60.00.2016 do 00.01.2016 👻 🔺       |
| tsəbrəni iyefnici 🔹 🔹                                                                                                    |                                                  | Antibush 30                                                | endersile i Seralen        | As Ittelling                      | Project Islanasja –                |
|                                                                                                    | Protect provide the Transformer                  | Ibiani ijok<br>Zalitioni ine                               |                            |                                   |                                    |
|                                                                                                    |                                                  | Datami vrijena izlavana<br>Olišk<br>Količina izlanog larke | and a second second second |                                   |                                    |
|                                                                                                    |                                                  | Notis uzmanja<br>Zalan<br>Konorter stalana                 |                            |                                   |                                    |
|                                                                                                    |                                                  | Propisant lipels                                           |                            |                                   |                                    |
|                                                                                                    |                                                  | Zalitičene ino<br>Dotoni i srijema<br>propimanja           | And Statements             | 10.000                            |                                    |
|                                                                                                    |                                                  | Ouile<br>Presodérosit recepte                              |                            |                                   |                                    |
|                                                                                                    |                                                  | Hadan samsunga                                             |                            |                                   |                                    |
|                                                                                                    |                                                  | Podatals o postebnoviti<br>doctranța                       |                            |                                   |                                    |
|                                                                                                    |                                                  | Dopuiltens izbivanje<br>zamjestikog ijeke                  | Second Second              |                                   |                                    |
|                                                                                                    |                                                  | Lipeli progenaci                                           |                            |                                   |                                    |
|                                                                                                    |                                                  | Lion preparačia                                            |                            |                                   |                                    |

- Kartica Terapija predviđa moguće filtriranje rezultata terapija s obzirom na korištenje terapija
- U označenom padajućem izborniku moguće je odabrati između trenutne terapije, prošle terapije i svih terapija
- Predefinirana vrijednost izbornika je trenutna terapija

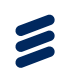

#### 6.6.3 Pretraga terapija

| II- MARIJA MUŻETIĆ                    | III III III<br>Prograd Program Matagora Matago                                           | III III III III III III III III<br>Terapija Aurgija Aurgija miglantati Vakirko zativati Ostale apec. Nap. Ostatu |
|---------------------------------------|------------------------------------------------------------------------------------------|----------------------------------------------------------------------------------------------------|
| Danovni podaci -                      | Tretuma terapija -                                                                       | <ul> <li>€ 09.00.2016 ou 88.80.2016</li> <li>◆</li> </ul>                                                        |
| 2 48 10.12.1967                       | Antibile (Q                                                                              |                                                                                                    |
| MRO 593670908<br>Izabrani liyebiloi + | n angele<br>Mellende Mill annenende Researcheren<br>Annen Statistica (Million (Million)) |                                                                                                    |
|                                       | Þ                                                                                        | Odebertte terapiju za prikaz                                                                                     |
|                                       |                                                                                          |                                                                                                    |
|                                       |                                                                                          |                                                                                                    |

- Kartica Terapija predviđa pretragu terapija unosom teksta u predviđeno polje
- Predviđeno polje za pretragu i rezultati pretrage zaokruženi su na gornjoj slici
- Unosom teksta "antibiotik" izvršena je pretraga postojećih terapija, pri čemu je izlistana jedina dijagnoza vezana uz traženu pretragu
- Da bi se vidjeli detalji terapije u predviđenom desnom stupcu, potrebno je klikom odabrati izlistanu terapiju

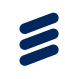

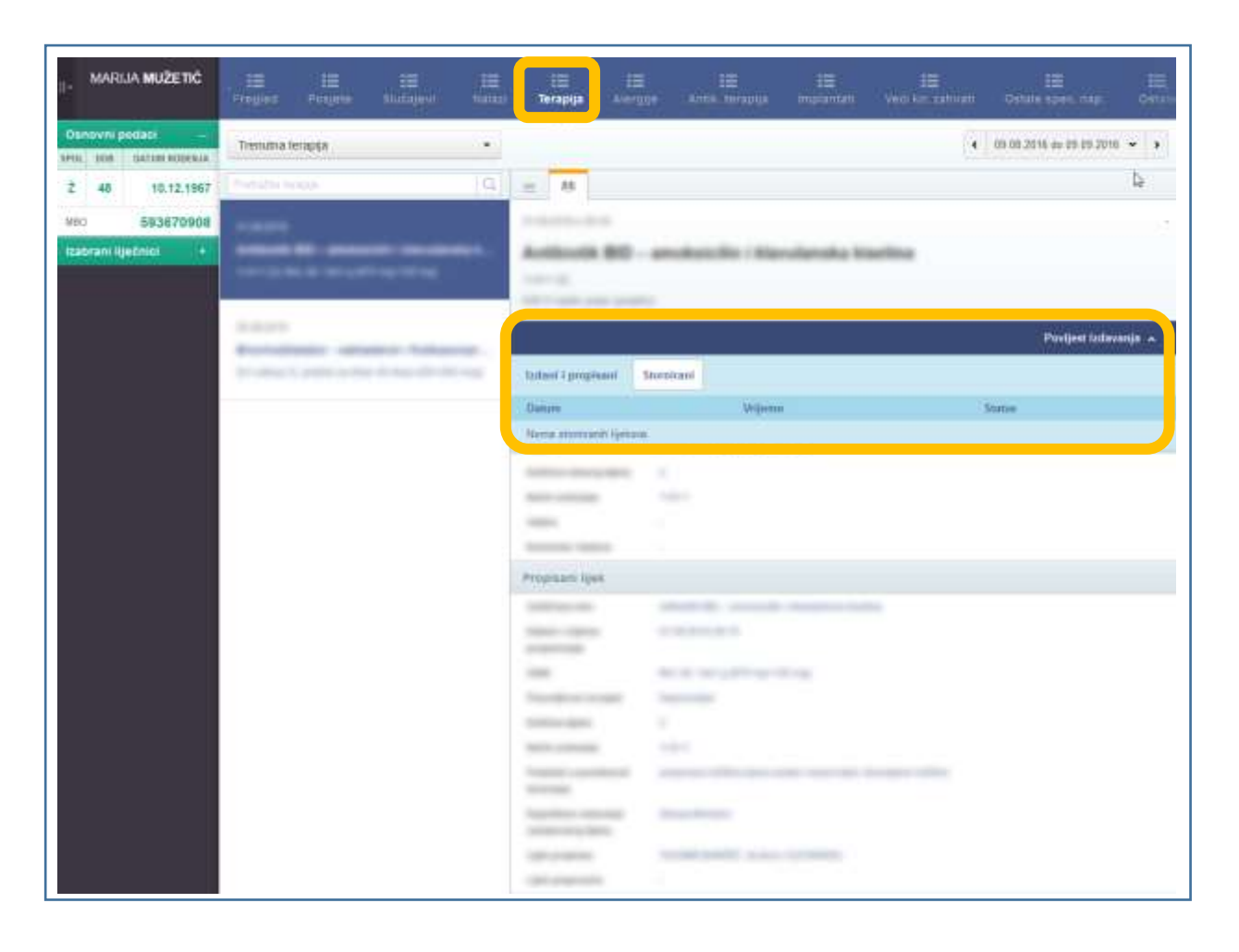

#### 6.6.4 Povijest izdavanja terapija

- opcija Povijest izdavanja omogućava prikaz izdavanja izdanih i propisanih te storniranih terapija
- povijest izdavanja prikazuje datume, točna vremena i statuse izdavanja

#### 6.7 Specijalne napomene

#### Kartice

- Alergije,
- Antikoagulantna terapija,
- Implantati,
- Veći kirurški zahvati,
- Ostale specijalne napomene

služe za pregled specijalnih napomena.

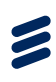

#### 6.7.1 Alergije

| II. MARIJA MUŽETIČ |                       | IN IN IN IN IN IN IN IN IN IN IN IN IN I              |
|--------------------|-----------------------|-------------------------------------------------------|
| Opnovni pedali:    | Control to Approve    | tis 1936m<br>Specijalna napomena - alergije<br>Upćani |
|                    | and a second straight |                                                       |
|                    |                       |                                                       |

- Kartica sadrži popis alergija
- Opis napomena moguće je vidjeti klikom na alergiju u lijevom stupcu
- Pretraga alergija vrši se putem predviđenog polja za pretragu

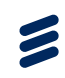

#### 6.7.2 Antikoagulantna terapija

| ∥- MARUJA MUŻETIĆ                                                                                                    | Trages Pages adapte and                  | Tariagija Alergije Antik terapga implantati Vedi sil Lankati Catase spez nap. Ostan |
|----------------------------------------------------------------------------------------------------|------------------------------------------|-------------------------------------------------------------------------------------|
| Otherway         pedias         -           IPID         IPID         IPID         IPID           2         48         10.12.1967           MeO         593670908         Ipidefedia           Instanti Necolici         4 | Concello experiero (Q.) 25<br>Si<br>Lijo | isaru<br>pecijalna napomena - antikoagulantna terapija<br>ecna                      |
|                                                                                                    |                                          |                                                                                     |

- Kartica sadrži popis antikoagulantnih terapija
- Opis napomena moguće je vidjeti klikom na antikoagulantnu terapiju u lijevom stupcu
- Pretraga antikoagulantnih terapija vrši se putem predviđenog polja za pretragu

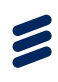

## MARUAA MUZETIC (regene Acayere Stolage Hart Interrupt Annue Annue Annue Certains and a stolage Hart Interrupt Annue Certains and a stolage Hart Interrupt Annue Certains and a stolage Hart Interrupt Certains and a stolage Hart Interrupt Certains and a stolage

#### 6.7.3 Implantati

- Kartica sadrži popis implantata
- Opis napomena moguće je vidjeti klikom na odabrani implantat u lijevom stupcu
- Pretraga implantata vrši se putem predviđenog polja za pretragu

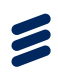

#### 6.7.4 Veći kirurški zahvati

| I. MARLIA MUŽETIČ                                                                                                    | Fregues Players Stataged Same | 12 12 12 12 12 13 15 15 15 15 15 15 15 15 15 15 15 15 15                 |
|----------------------------------------------------------------------------------------------------|-------------------------------|--------------------------------------------------------------------------|
| Osnovni podati         -           IMU, Ism         Istrati kujeska           Ž         48         10.12,1967           MEO         593870904         54870904           Izabrant ligefinici         + | Contraction supervision (CA)  | =<br>30013016<br>Specijalna napomena - veći kirurški zahvati<br>Liječnik |
|                                                                                                    |                               |                                                                          |
|                                                                                                    |                               |                                                                          |

- Kartica sadrži popis većih kirurških zahvata
- Opis napomena moguće je vidjeti klikom na odabrani veći kirurški zahvat u lijevom stupcu
- Pretraga većih kirurških zahvata vrši se putem predviđenog polja za pretragu

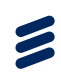

#### 6.7.5 Ostale specijalne napomene

| II- MARUJA MUŽETIČ                                                                                                 | III III III<br>Pregod Paques Statajov Hanad | LE LE LE LE LE LE LE LE Contraction de le LE LE LE Contraction de les contractions de les contractions de |
|----------------------------------------------------------------------------------------------------|---------------------------------------------|----------------------------------------------------------------------------------------------------|
| Osnovni podaci -                                                                                                   | Constitue opposed (2)                       |                                                                                                    |
| IPID         IBID         SAFTER ROSELUA           2         48         10.12.1967           MRO         593870908 |                                             | BR (M2015)<br>Specijalna napomena - ostalo<br>Ujećniki                                                                                                    |
|                                                                                                    |                                             | La la la la la la la la la la la la la la                                                                                                    |

- Kartica sadrži popis ostalih napomena
- Opis napomene moguće je vidjeti klikom na napomenu u lijevom stupcu
- Pretraga napomena vrši se putem predviđenog polja za pretragu

#### 6.8 Ostalo

Kartica Ostalo pruža pregled ostalih funkcionalnosti koje nisu prikazane prethodnim karticama. Te funkcionalnosti su:

- Propisane uputnice (bez rezultata)
- Cijepljenja

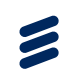

#### 6.8.1 Odabir funkcionalnosti za prikaz

| I- MARIJA MUŽETIĆ                                                                                                    | ill ill<br>Progetie Backgrot | Hand Henry                 | iii<br>Aneque                                                         | III<br>Artik, terupija | 12<br>Impliantain | illi<br>Vəti tiri səhvəti | іШ<br>Онын арна тара | Ovtaic |
|----------------------------------------------------------------------------------------------------|------------------------------|----------------------------|-----------------------------------------------------------------------|------------------------|-------------------|---------------------------|----------------------|--------|
| Brission     Definition       Brission     Definition       2     48       10.12.1967       Meci     \$535670908       Izabrani liječnici |                              | toerry<br>Lipetri          | Ob. 00.2015 do 03.03.2016     Ob.      D. 00.2015 do 03.03.2016     S |                        |                   | 1916 • • •                |                      |        |
|                                                                                                    |                              | Ojelam<br>ME Oje<br>All Po | egnoza<br>stupei                                                      |                        |                   |                           |                      |        |
|                                                                                                    |                              | -                          | Transfer products                                                     |                        |                   |                           |                      |        |
|                                                                                                    |                              |                            |                                                                       |                        |                   |                           |                      |        |

- Kartica Ostalo predviđa odabir prikaza funkcionalnosti koje nisu prikazane ostalim karticama
- U označenom padajućem izborniku moguće je odabrati između propisanih uputnica bez rezultata i cijepljenja
- Predefinirana vrijednost izbornika su propisane uputnice bez rezultata

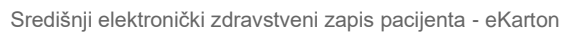

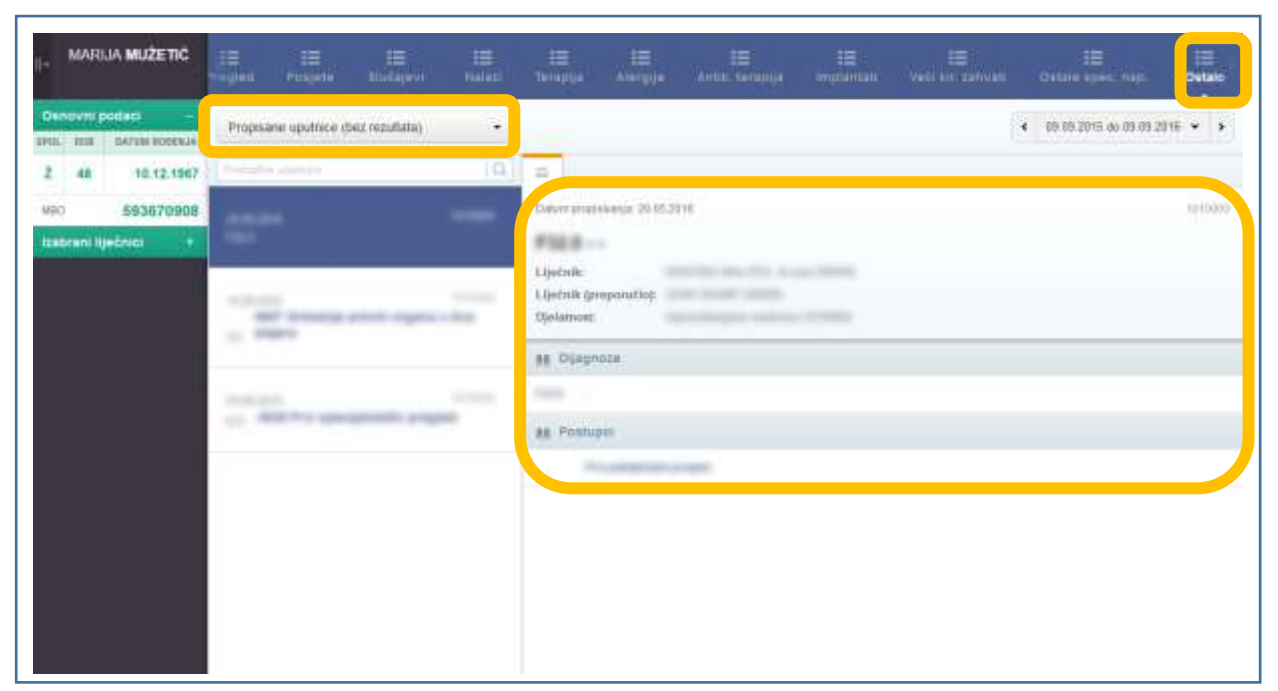

#### 6.8.2 Propisane uputnice (bez rezultata)

- Prikaz propisanih uputnica bez rezultata podrazumijeva prikaz trenutno nerealiziranih uputnica
- Označeni desni stupac prikazuje detalje odabrane propisane uputnice bez rezultata
- Detalji odabrane propisane uputnice bez rezultata obuhvaćaju podatke o liječniku koji je propisao uputnicu, uputnu dijagnozu i propisani postupak

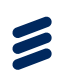

#### 6.8.3 Pretraga

| II- MARLIA MUŻETIĆ                  | 111 III III III III III III III III III |
|-------------------------------------|-----------------------------------------|
| Osnevni podati -                    | Propraese upudrate (bez nazistala) +    |
| 2 48 10.12.1907                     | Bairmaija C. Q.                         |
| NRO 593670908<br>Tasbram Nječnici 1 |                                         |
|                                     | Gileberite uputnicu za prikaz           |

- Kartica Ostalo predviđa pretragu propisanih uputnica bez rezultata unosom teksta u predviđeno polje
- Predviđeno polje za pretragu i rezultat pretrage zaokruženi su na gornjoj slici
- Unosom teksta "snimanje" izvršena je pretraga postojećih propisanih uputnica bez rezultata pretrage, pri čemu je izlistan propisani postupak vezan uz snimanje
- Da bi se vidjeli detalji propisane uputnice bez rezultata u predviđenom desnom stupcu, potrebno je klikom odabrati izlistani propisani postupak

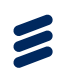

#### 6.8.4 Vremenski filtar

| II- MARIJA MUŽETIČ                                                                                       | 12 12 12 12 12                       | 18 18 18 18 18 19                                                                                                    | III III                                                                    |
|----------------------------------------------------------------------------------------------------|--------------------------------------|----------------------------------------------------------------------------------------------------|----------------------------------------------------------------------------|
|                                                                                                    | Naglet Potek Statevi Mitas           | Terapija Annyga Anna Genapija Anglamati Veci ke zaman                                                                                                    | Ontaine spenz. maga. Ostaine                                               |
| Dunovni podaci<br>Intel Intel Garde Rogenia<br>2 46 10.12.1967<br>Meto 593670908<br>Estorani liječnici • | Proposane opubnic tr (bez resultata) | E     Decemproprime S1252118     Lipchnik MRISTRAA MALOCA, as wert (19933)     Lipchnik (proposolok     Optawateriu/una medicina (1019000)     RE Dipagnoze     F | Co do 2016 de 00 00 2016<br>Zadoje godine<br>Raspen daturne<br>Sie daturne |

- Kartica Ostalo omogućava pregled propisanih uputnica bez rezultata u različitim vremenskim rasponima
- Rasponi uključuju:
  - Zadnju godinu dana
  - Zadnje tri godine
  - o Raspon datuma
  - o Sve datume
- Raspon datuma omogućava korisniku unos datuma početka i datuma završetka razdoblja za pregled

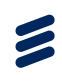

#### MARUA MUZETIČ < 05 05 2015 do 09 09 2016 ♥ > Cieplenia • DATURE ROMANUE 10.12.1047 2 41 593670908 silum opppping 15.002,2016 x 12.000 MBO zabrani liječnic Ŀ Carpmit Prioravan include a ū 18 dertja priparavalia

- Kartica Ostalo predviđa i pregled cijepljenja, koji se ostvaruje odabirom cijepljenja u označenom padajućem izborniku
- Označeni desni stupac prikazuje detalje odabranog slučaja cijepljenja
- Detalji cijepljenja obuhvaćaju podatke o bolesti protiv koje se daje cjepivo, pripravku i seriji pripravaka kojem pripada
- Na jedak način kao kod pregleda propisanih uputnica (bez rezultata) vrši se pretraga cijepljenja i filtriranje rezultata ograničavanjem vremenskog raspona pretrage

#### 6.8.5 Cijepljenja

7 Odjava iz aplikacije eKarton

Odjava iz aplikacije vrši se vrši se odabirom strelice u gornjem lijevom kutu prozora, ispred imena i prezimena, te nakon toga odabirom opcije "Odjava iz eKartona".

| II- MARUA MUŻETIĆ                                                                                                    | 12 13 13 13 13 15<br>Prepet Parada Sacapar Natari | 10 10 10 10 10<br>19e Antos bezaga napiantati Vedi en aavan Cetale (p |
|----------------------------------------------------------------------------------------------------|---------------------------------------------------|-----------------------------------------------------------------------|
| International International In | Tronične bolesti (45) utz +                       | Akutra stanja                                                         |
|                                                                                                    | Aktivne terapije                                  | 10 Alergije                                                           |
|                                                                                                    | Antikougulantrus terapija                         | Implantati                                                            |

MARUA MUZETIĆ = Fregh III Kronične bolesti (4/5) III Akutna stanja (4/5) -4 ---100 100 Aktivna terapija 🗐 Alergije taken in the second states and ----[]] Implantati []] Antikoagulantna terapija